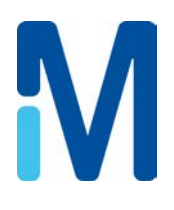

# User Manual Milli-Q<sup>®</sup> Direct 8/16 System

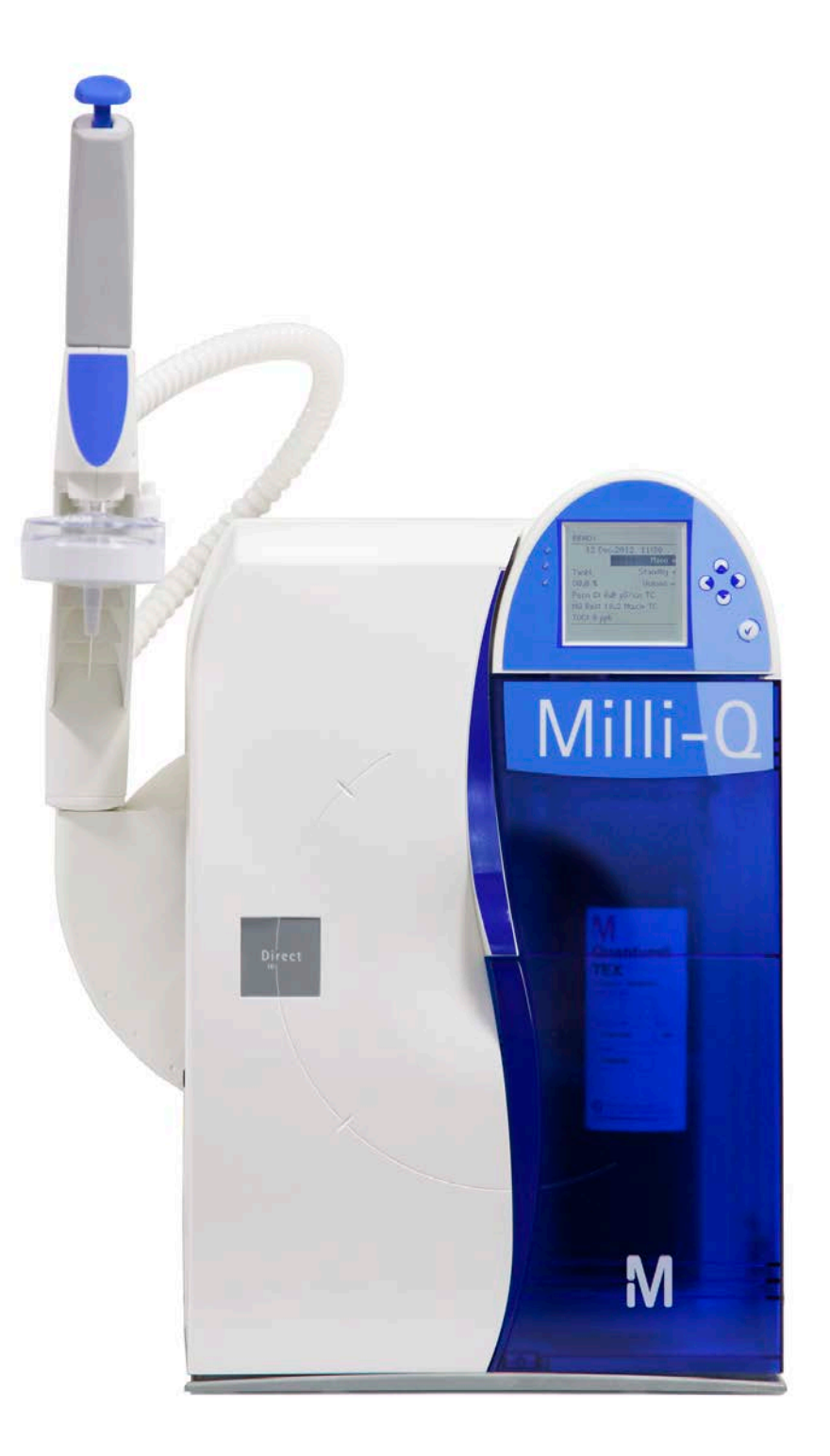

| Purpose     | This User Manual is intended for use with a Milli-Q <sup>®</sup> Direct Water Purification System.<br>This User Manual is a guide for use during the installation, normal operation and<br>maintenance of a Milli-Q <sup>®</sup> Direct Water Purification System. It is highly recommended<br>to completely read this manual and to fully comprehend its contents before attempting<br>installation, normal operation or maintenance of the Water Purification System.<br>If this User Manual is not the correct one for your Water Purification System, then<br>please contact Millipore SAS. |
|-------------|----------------------------------------------------------------------------------------------------|
| Terminology | The term "Milli-Q <sup>®</sup> Direct Water Purification System" is replaced by the terms "Milli-Q <sup>®</sup> system" or "System" for the remainder of this User Manual unless otherwise noted.                                                                                                    |
| Document    | FTPF11486 – V3.0, 03/2013                                                                                                    |

## About Millipore SAS

| Internet Site<br>Address | The Internet site can be used to find addresses, telephone/fax numbers and other information. |
|--------------------------|-----------------------------------------------------------------------------------------------|
|                          | Internet Site Address:                                                                        |
|                          | www.millipore.com<br>www.millipore.com/techservice<br>www.millipore.com/lab_water             |
| Manufacturing<br>Site    | Millipore SAS<br>67120 Molsheim<br>FRANCE                                                     |

### Introduction Legal Information

| Notice                                                | The information in this document is subject to change without notice and should not be construed as a commitment by Millipore SAS. Millipore SAS assumes no responsibility for any errors that might appear in this document. This manual is believed to be complete and accurate at the time of publication. In no event shall Millipore SAS be liable for incidental or consequential damages in connection with or arising from the use of this manual.<br>We manufacture and sell water purification systems designed to produce pure or ultra pure water with specific characteristics ( $\mu$ S/cm, T, TOC, CFU/ml, Eu/ml) when it leaves the water purification system provided that it's fed with water quality within specifications, and properly maintained as required by the supplier.<br>We do not warrant these systems for any specific applications. It is up to the end user to determine if the quality of the water produced by our systems matches his expectations, fits with norms/legal requirements and to bear responsibility resulting from the usage of the water |
|-------------------------------------------------------|----------------------------------------------------------------------------------------------------|
|                                                       |                                                                                                    |
| Product<br>warranty and<br>limitation of<br>liability | The applicable warranty and limitation of liability for the products listed in this publication may be found at <a href="http://www.millipore.com/ec/cp3/terms">http://www.millipore.com/ec/cp3/terms</a> within the "Terms and Conditions of Sale" applicable to your purchase transaction.                                                                                                    |
| Trademarks                                            | BioPak, EDS-Pak, Q-Pak, Milli-Q, Millipak, Millipak Express, Progard and Q-POD and are registered trademarks of Merck KGaA, Darmstadt, Germany.<br>Millipore, the "M" logo, RoClean and VOC-Pak are trademarks of Merck KGaA, Darmstadt, Germany.<br>All other trademarks are trademarks of their respective owners.                                                                                                    |
| Copyright                                             | © 2013 Millipore SAS, Guyancourt, France. All rights reserved. Printed in France.<br>This book or parts thereof may not be reproduced in any form without the written<br>permission of the publishers.<br>The photos are non-contractual.                                                                                                    |

Recycling

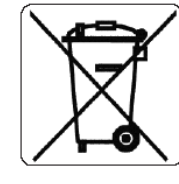

Directive 2002/96 EC: For European users only

The symbol "crossed bin" on a product or its packaging indicates that the product should not be treated like household waste when discarded. Instead the product should be disposed of at a location that handles discarded electric or electronic equipment.

Proper disposal of equipment containing electric or electronic components will help to reduce pollution effects to the environment or to human health. Proper recycling of these products helps in environmental preservation and helps to protect natural resources. For more information about recycling of products containing electric or electronic components, please contact your local recycling representative or organization.

### Safety Information

StatementYour Milli-Q® Direct System should be installed and operated according to the<br/>instructions in this manual.<br/>In particular, the hydraulic and electrical specifications should be followed and met.<br/>It is important to use this equipment as specified in this manual; using this equipment<br/>in a different manner may impair the safety precautions of the Milli-Q® Direct System.

Symbols

This <u>ATTENTION</u> symbol is used to refer to instructions in this manual that need to be done carefully.

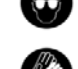

These symbols are used to indicate that proper safety equipment has to be used. Protective glasses and gloves must be worn.

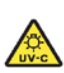

This <u>UV RADIATION</u> sticker is used to refer to a position on the water system Cabinet or inside of it where exposure to UV light is possible.

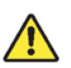

This <u>DANGER</u> sticker is used to refer to a position on the water system Cabinet or inside of it that could be hazardous.

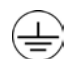

This <u>ELECTRICAL GROUND</u> sticker is used to refer to a position on the water system Cabinet or inside where an electrical ground connection is made.

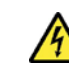

This <u>ELECTRICAL DANGER</u> sticker is used to refer to a position on the water system Cabinet or inside where an electrical danger could exist.

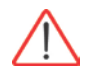

### IMPORTANT!

Your water system should be installed and operated in a clean and dry area. Please refer to the environment requirements page at the end of this manual.

Your water system is not designed for domestic use.

## Table of Contents

| Product Information                               | 9  |
|---------------------------------------------------|----|
| Overview                                          | 9  |
| Cabinet                                           |    |
| Reservoir                                         |    |
| Consumables                                       |    |
| Specifications and requirements                   |    |
| Installation                                      |    |
| Overview                                          |    |
| Alarms generated during installation              |    |
| Assembling the POD Unit                           |    |
| Tubing, cables and power cord                     |    |
| Installing the Progard <sup>®</sup> Cartridge     |    |
| Installing the Q-Pak <sup>®</sup> Pack            |    |
| Rinsing the RO Cartridges                         |    |
| Rinsing the Q-Pak <sup>®</sup> Pack               |    |
| Installing a POD Pak                              |    |
| Registering UV Lamp timers                        |    |
| Registering PERFORM RO CL2 CLEANING message timer |    |
| Registering EXAMINE INLET STRAINER message timer  |    |
| Calibrating the Flow rate                         |    |
| Performing a TOC Curve Check                      |    |
| Software                                          |    |
| Overview                                          |    |
| Software Map                                      |    |
| Standby Mode                                      |    |
| General information                               |    |
| Description of Standby Menu                       |    |
| Manager Menu                                      |    |
| Description                                       |    |
| Ready Mode                                        |    |
| General information                               |    |
| Description of Ready Menu                         |    |
| Using the Milli-Q® Direct System                  | 63 |
| Overview                                          |    |
| Dispensing water                                  | 64 |
| Viewing water quality                             |    |
| Viewing Operation                                 | 67 |
| Viewing Consumable Status                         |    |
| Calling Millipore SAS                             | 70 |
| Viewing Information                               | 71 |

### Introduction

| Maintenance                                      | 73  |
|--------------------------------------------------|-----|
| Overview                                         | 73  |
| Maintenance Schedule                             | 74  |
| Replacing the Progard® Cartridge and Vent Filter | 75  |
| Replacing the Q-Pak <sup>®</sup> Pack            | 78  |
| Replacing a POD Pak                              | 82  |
| TOC Curve Check                                  | 85  |
| Sanitising the RO Cartridge(s)                   | 87  |
| Cleaning the RO Cartridge(s)                     | 90  |
| Cleaning the Inlet Strainer                      | 92  |
| Calibrating the Flow rate                        | 95  |
| Alarms                                           | 96  |
| Overview                                         | 96  |
| Alarm Information                                | 97  |
| Summary of Alarm messages                        |     |
| Alerts                                           | 104 |
| Overview                                         |     |
| Alert information                                |     |
| Summary of Alert messages                        | 110 |
| Ordering Information                             | 114 |
| Consumables, Accessories and Systems             | 114 |

## **Product Information**

| Purpose  | This chapter contains topics related to the System.<br>Some of the more important topics in this chapter are:<br>• installation requirements, |                          |             |
|----------|----------------------------------------------------------------------------------------------------|--------------------------|-------------|
|          | <ul> <li>consumable information, and</li> </ul>                                                                                               |                          |             |
|          | <ul> <li>dimensions of various components of the System.</li> </ul>                                                                           |                          |             |
|          |                                                                                                    |                          |             |
| Contents | This chapter contains the following topics:                                                                                                   |                          |             |
| Contents | This chapter contains the following topics:<br><b>Topic</b>                                                                                   | See Page                 | ]           |
| Contents | This chapter contains the following topics:<br>Topic<br>Cabinet                                                                               | <b>See Page</b><br>10    | ]           |
| Contents | This chapter contains the following topics:<br>Topic<br>Cabinet<br>Reservoir                                                                  | <b>See Page</b> 10 15    | ]           |
| Contents | This chapter contains the following topics:<br>Topic<br>Cabinet<br>Reservoir<br>Consumables                                                   | <b>See Page</b> 10 15 16 | ]<br>-<br>- |

## Cabinet

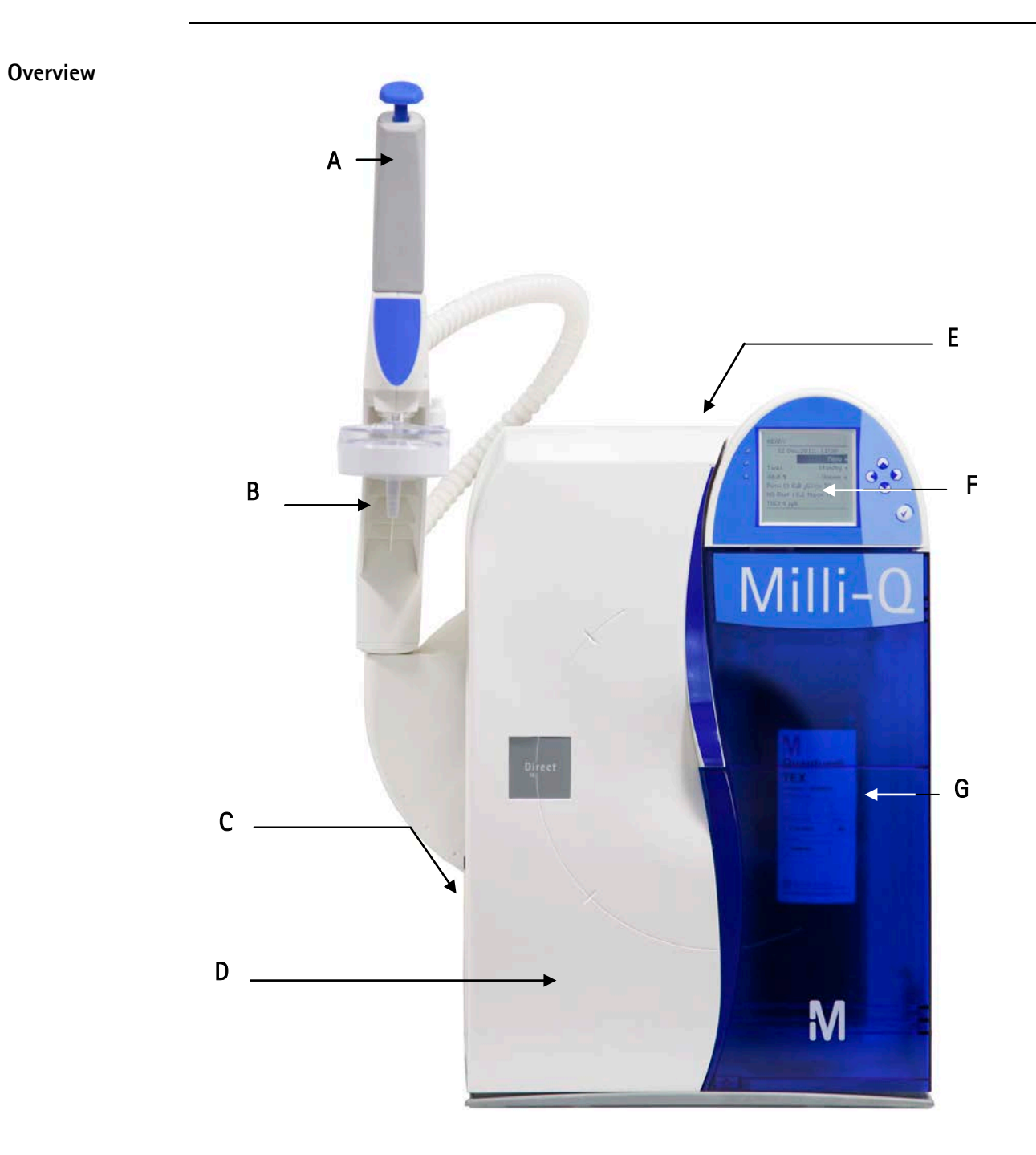

| ltem | Description/Name                                                   |
|------|--------------------------------------------------------------------|
| Α    | Point Of Delivery (POD)                                            |
| В    | POD Pak                                                            |
| С    | Connections for tubings, power cord, level sensor and other cables |
| D    | Q-Pak <sup>®</sup> Pack location                                   |
| E    | Sanitisation Port                                                  |
| F    | Main Display                                                       |
| G    | Progard <sup>®</sup> Cartridge location                            |

### Cabinet, Continued

Main DisplayThe Main Display is used to navigate the System software.function

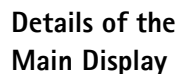

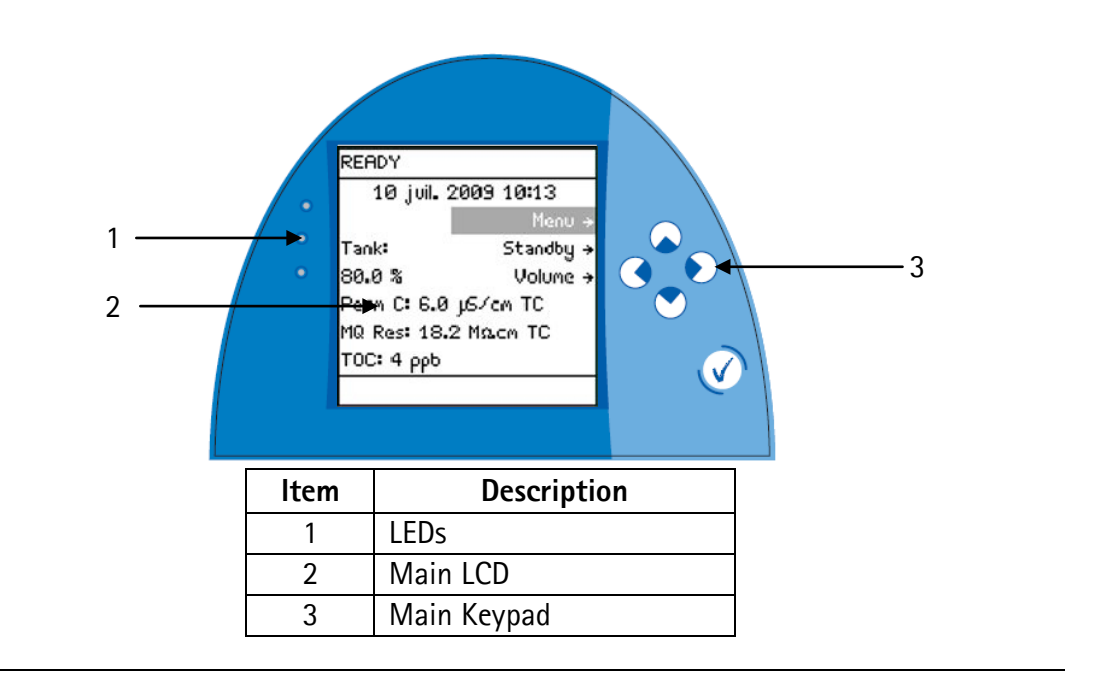

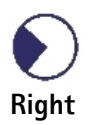

The use of the Right Keypad button is shown below. It is used to move to the next screen.

In this example, the system is changed from STANDBY Mode to READY Mode.

| Diagram 1                                           | Action            | Diagram 2                                                                                                    |
|-----------------------------------------------------|-------------------|----------------------------------------------------------------------------------------------------|
| STANDBY<br>08 juil. 2009 12:16<br>Menu →<br>Ready → | Press <b>(</b> ). | READY<br>Ø2 juil. 2009 11:45<br>Menu →<br>Tank: Standby →<br>Ø % Volume →<br>Perm C: 6.0 µ5/cm TC<br>MQ Res: MΩcm TC<br>TOC: ppb |

### Cabinet, Continued

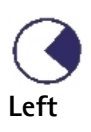

The use of the Left Keypad button is shown below. It is used to move to the former screen.

| Diagram 1                                                                                                    | Action    | Diagram 2                                                                                                    |
|----------------------------------------------------------------------------------------------------|-----------|----------------------------------------------------------------------------------------------------|
| MQ RECIRC MODE<br>Automatic Recirculation: 3<br>min/h<br>Press ↑ and ↓ to adjust.<br>Press ↓ to validate. Press<br>(+)o exit. | Press (). | SETUP<br>Install Date →<br>Buzzer →<br>M& Recirc Mode →<br>POD Flow Stop →<br>Temp Comp Mode →<br>Flow Calibration →<br>UV 254 nm Activation → |

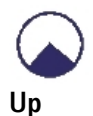

The use of the Up Keypad button is shown below. It is used to scroll up in a menu.

| Diagram 1                                                                                                    | Action   | Diagram 2                                                                                                    |
|----------------------------------------------------------------------------------------------------|----------|----------------------------------------------------------------------------------------------------|
| READY<br>08 juil. 2009 12:20<br>Menu →<br>Tank: Standby →<br>80.0 % Uolume →<br>Perm C: 6.0 μS/cm TC<br>MQ Res: 18.2 MΩcm TC<br>TOC: 4 ppb | Press 🔊. | READY<br>Ø8 juil. 2009 12:20<br>Menu →<br>Tank: <u>Standby →</u><br>80.0 % Volume →<br>Perm C: 6.0 µS/cm TC<br>MQ Res: 18.2 MΩ.cm TC<br>TOC: 4 ppb |

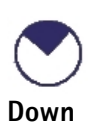

The use of the Down Keypad button is shown below. It is used to scroll down in a menu.

| Diagram 1                                                                                                    | Action   | Diagram 2                                                                                                    |
|----------------------------------------------------------------------------------------------------|----------|----------------------------------------------------------------------------------------------------|
| READY<br>08 juil. 2009 12:20<br>Menu →<br>Tank: Standby →<br>80.0 % Volume →<br>Perm C: 6.0 µS/cm TC<br>MQ Res: 18.2 MΩ.cm TC<br>TOC: 4 ppb | Press 💽. | READY<br>08 juil. 2009 12:20<br>Menu →<br>Tank: Standby →<br>80.0 % Volume →<br>Perm C: 6.0 μS/cm TC<br>MQ Res: 18.2 MΩ.cm TC<br>TOC: 4 ppb |

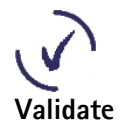

The use of the Validate Keypad button is shown below. It is used to confirm a parameter modification.

| Diagram 1                                                                                                    | Action   | Diagram 2                                                                                                    |
|----------------------------------------------------------------------------------------------------|----------|----------------------------------------------------------------------------------------------------|
| MILLI-@ PRODUCT RES<br>Milli-@ Product Resistivity<br>Setpoint: 16.5 MΩ.cm TC<br>Press ↑ and ↓ to adjust.<br>Pres ( ) o validate. Press<br>↓ to exit. | Press V. | SET POINTS<br>RO CL2 Cleaning →<br>Permeate Cond →<br>Tank Refill →<br>Milli-Q Product Res →<br>Milli-Q Product TOC →<br>Millipak →<br>BioPak → |

The READY Mode screen display is explained below.

### READY Mode – water quality values

| Diagram                                                                                                    | Explanation                                                                                                    |
|----------------------------------------------------------------------------------------------------|----------------------------------------------------------------------------------------------------|
| READY<br>08 juil. 2009 12:21<br>Menu →<br>Tank: Standby →<br>80.0 % Volume →<br>Perm C: 6.0 µ5/cm TC<br>MQ Res: 18.2 Mowcm TC<br>TOC: 4 ppb | <ul> <li>In this example,</li> <li>the water filling the tank has a permeate conductivity of 6 μS/cm.</li> <li>the water dispensed from the POD Unit has: <ul> <li>a resistivity of 18.2 MΩ.cm,</li> <li>is temperature compensated (TC) at 25°C, and</li> <li>the TOC value is 4 ppb.</li> </ul> </li> </ul> |
| READY<br>02 juil. 2009 11:45<br>Menu →<br>Tank: Standby →<br>0 % Volume →<br>Perm C: 6.0 μS/cm TC<br>MQ Res: MΩ.cm TC<br>TOC: ρpb           | In this example, there are no Milli-Q <sup>®</sup> water quality<br>measurements to display. The water quality is only<br>displayed when it is actually measured during water<br>delivery or recirculation.                                                                                                   |

### LEDs

The LEDs are described below.

| ltem       | Description                                |
|------------|--------------------------------------------|
| Green LED  | System is operating within specifications. |
| Yellow LED | An Alert is present.                       |
| Red LED    | An Alarm is present.                       |

### NOTE:

If an Alarm and an Alert are present at the same time, then only the red LED is lit. The red and yellow LEDs are never lit at the same time.

## Cabinet, Continued

**Port and cables** The port and cable connections are explained below.

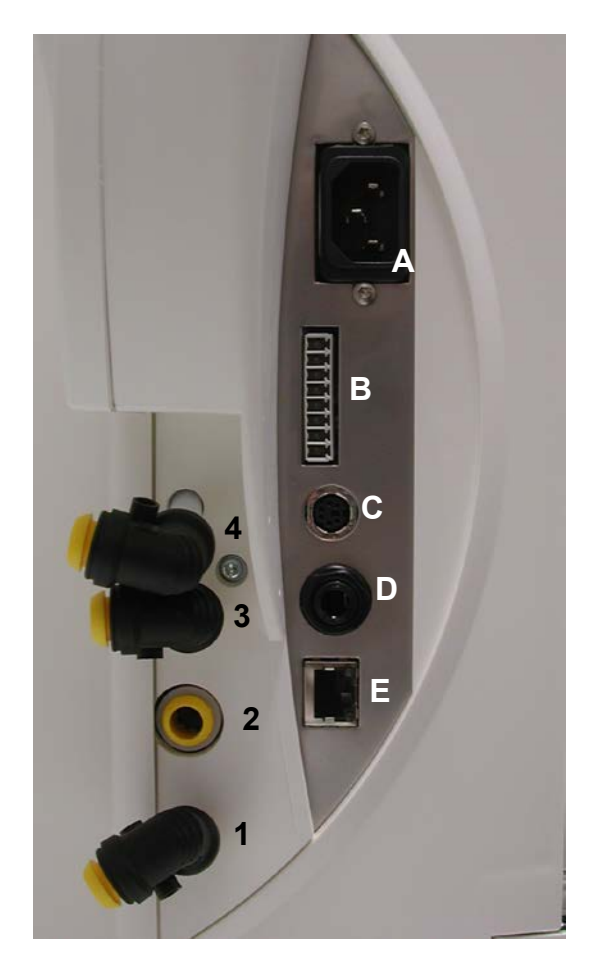

| ltem | Description         | ltem | Description                                |
|------|---------------------|------|--------------------------------------------|
| 1    | RO Reject Port      | A    | Power Entry connection<br>(100 – 240 V)    |
| 2    | Feed water Port     | В    | Accessories connection<br>(maximum 24 VDC) |
| 3    | From Reservoir Port | С    | Termination Plug Connection                |
| 4    | To Reservoir Port   | D    | Level Sensor Connection<br>(maximum 5 VDC) |
|      |                     | E    | Ethernet connection<br>(maximum 5 VDC)     |

## Reservoir

**Information** Millipore SAS recommends using a Reservoir having the following catalogue number:

| Size      | Catalogue Numbers |
|-----------|-------------------|
| 30 Litre  | TANKPE030         |
| 60 Litre  | TANKPE060         |
| 100 Litre | TANKPE100         |

## Consumables

**Flow diagram** The water flow through a System is shown here in a flow diagram. The various consumables are described below.

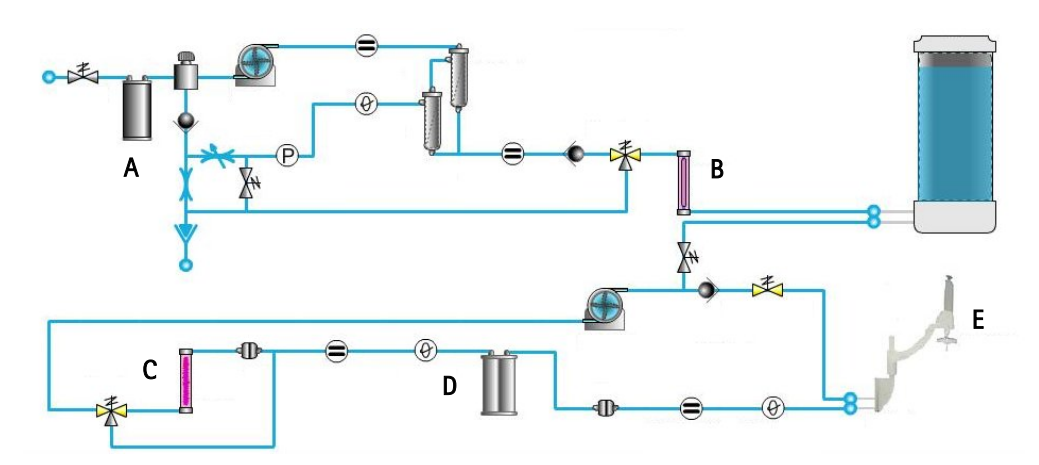

| ltem | Description                    |
|------|--------------------------------|
| А    | Progard <sup>®</sup> Cartridge |
| В    | UV 254 nm Lamp (Optional)      |
| С    | UV 185 nm Lamp                 |
| D    | Q-Pak <sup>®</sup> Pack        |
| E    | POD Pak                        |

| Progard®<br>Cartridge   | The Progard <sup>®</sup> Cartridge protects the RO Cartridge in order to increase its lifetime.<br>It prevents mineral scaling, damage due to particulate and chlorine oxidation of the RO<br>Cartridge(s).                                                                       |
|-------------------------|----------------------------------------------------------------------------------------------------|
| UV 254 nm               | The UV 254 nm Lamp is optional.                                                                                                    |
| Lamp                    | It emits light at 254 nm. It is used to kill bacteria.                                                                                                    |
| UV 185 nm<br>Lamp       | The dual wavelength UV 185 nm Lamp emits light at 185 nm and at 254 nm.<br>It kills bacteria and reduces the level of organic molecules in the water.                                                                                                    |
| Q-Pak <sup>®</sup> Pack | The Q-Pak <sup>®</sup> Pack removes trace levels of ions and organic molecules.                                                                                                    |
| POD Pak                 | The POD Pak is the final water purification device.<br>It is attached to the Point of Delivery outlet.<br>The POD Pak provides additional quality and insurance that trace contaminants related<br>to specific applications are removed just before ultrapure water is delivered. |

### Specifications and requirements

**Milli-Q<sup>®</sup> Water** The water delivered from a POD Unit has the following characteristics. **quality** 

| Parameter                | Specification | Units           |
|--------------------------|---------------|-----------------|
| Resistivity              | 18.2          | MΩ.cm @25°C     |
| TOC                      | ≤ 5           | ррb             |
| Particulates > 0.22 µm** | < 1           | Particulates/mL |
| Bacteria**               | < 0.1         | cfu/mL          |
| Pyrogens*                | < 0.001       | Eu/mL           |
| RNases*                  | < 0.01        | ng/mL           |
| DNases*                  | < 4           | pg/µL           |
| Flow Rate**              | 0.05 – 1.5    | L/min           |

(\*) With BioPak® Final Filter

(\*\*) With Millipak<sup>®</sup> or BioPak<sup>®</sup> Final Filter

#### NOTE:

These specifications are valid if feed water within specification and if correct maintenance is performed on the system. Some specifications may not be achieved at start-up.

Weight

The various weights are found in the table below.

| System                         | Operating<br>Weight (kg) | Dry Weight<br>(kg) | Shipping<br>Weight (kg) |
|--------------------------------|--------------------------|--------------------|-------------------------|
| Milli-Q <sup>®</sup> Direct 8  | 27                       | 20                 | 24                      |
| Milli-Q <sup>®</sup> Direct 16 | 28                       | 21                 | 25                      |

Electrical

The electrical specifications and data are found in the table below.

| Parameter         | Value                                                                                                    |
|-------------------|----------------------------------------------------------------------------------------------------|
| Voltage           | 100-230 VAC ±10%                                                                                          |
| Frequency         | 50-60 Hz ±10%                                                                                             |
| Main Fuse         | <ul> <li>3.15 Amp Fast Acting; 5 mm x 20 mm; 250 V safety voltage.</li> </ul>                             |
|                   | • The fuse should be serviced by a qualified Millipore                                                    |
|                   | SAS Service Representative.                                                                               |
| Power Used        | 145 VA                                                                                                    |
| Power Cord Length | 2.5 metres                                                                                                |
| Electrical Ground | Earth Grounded                                                                                            |
| Power Cord use    | <ul> <li>The System is powered on and off by removing the<br/>power cord from the wall outlet.</li> </ul> |
|                   | • The power cord should be plugged into a wall outlet that is accessible.                                 |

## Specifications and requirements, Continued

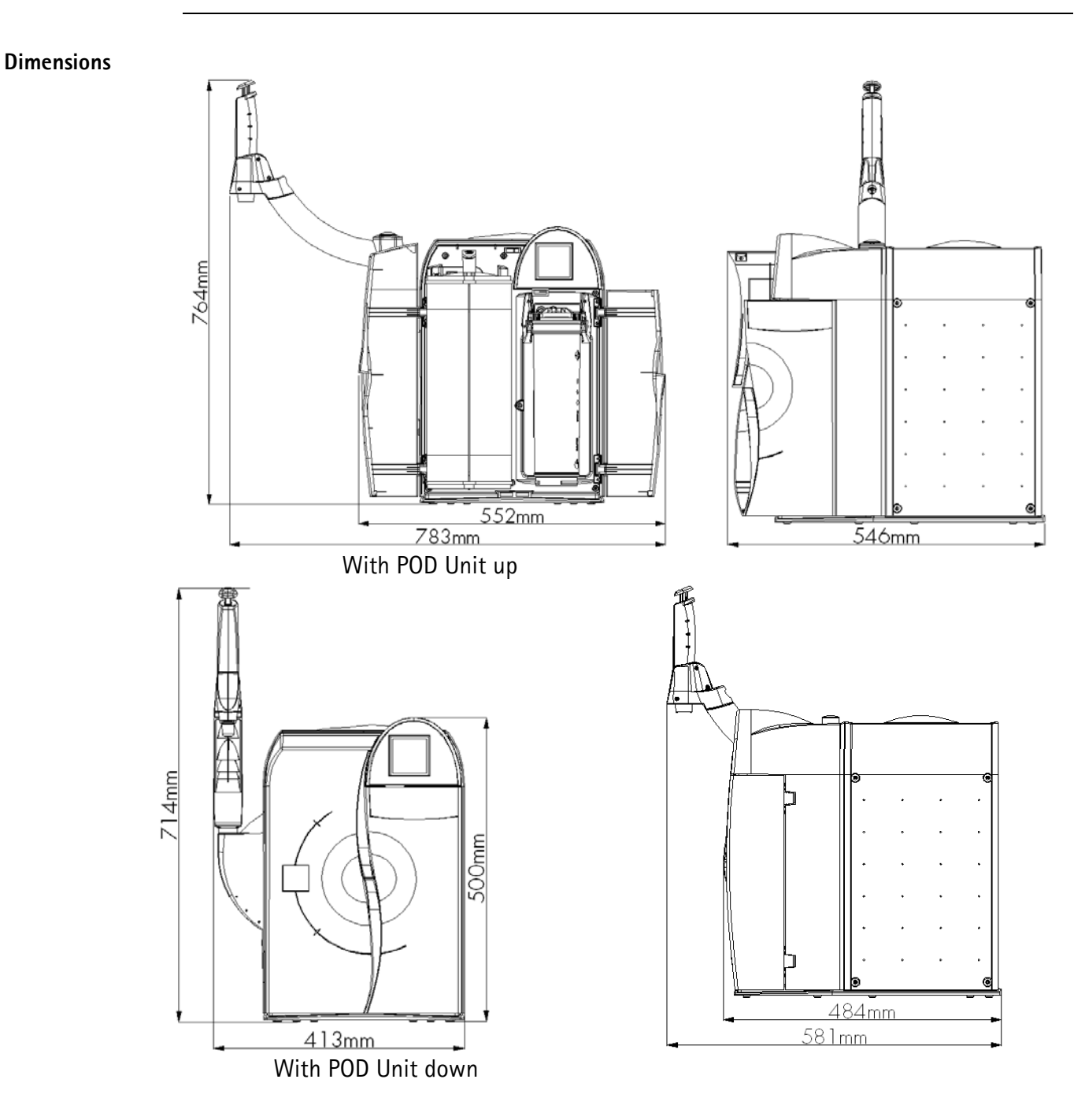

**Materials of** Please contact Millipore SAS for a list of the Materials of Construction. **construction** 

### Specifications and requirements, Continued

Feed water

The Feed water requirements are listed here.

| Parameter                 | Value             |
|---------------------------|-------------------|
| Type of Feed water        | Potable tap water |
| Conductivity              | < 2000 μS/cm      |
| Pressure                  | 1 bar < P < 6 bar |
| Temperature               | 5°C < T < 35°C    |
| Dissolved CO <sub>2</sub> | < 30 ppm          |
| Free Chlorine             | < 3 ppm           |
| Fouling Index             | < 12              |
| рН                        | 4 < pH < 10       |
|                           |                   |

#### Environmental

The Environmental requirements are listed here.

| Parameter                        | Value                                |
|----------------------------------|--------------------------------------|
| Altitude                         | < 3000 metres                        |
| Ambient operating temperature    | 4 – 40°C                             |
| Ambient storage temperature      | 4 – 40°C                             |
| Installation Category            | II                                   |
| Location                         | The System is intended for indoor    |
|                                  | use only.                            |
| Pollution Degree                 | 2                                    |
| Relative humidity during storage | Maximum relative humidity 80% for    |
| and operation                    | temperatures up to 31°C decreasing   |
|                                  | linearly to 50% relative humidity at |
|                                  | 40°C.                                |

**Noise Level** The noise level is < 50 dB at a distance of 1 metre.

Consumables

The minimum consumables required for installation are listed here.

- Note that these items are not shipped with the System and must be ordered separately:
- Progard<sup>®</sup> Cartridge,
- Q-Pak<sup>®</sup> Pack, and
- POD Pak.

Reservoir location

- The Reservoir must be located relative to the Water System:
- $0 \le y \le 2$  metres, where y = vertical distance, and
- $0 \le x \le 3$  metres, where x = horizontal distance.

### Installation

### **Overview**

Purpose This chapter explains how to install the System.

### **Contents** This chapter contains the following topics:

See Page Topic Alarms generated during installation 21 Assembling the POD Unit 23 Tubing, cables and power cord 24 Installing the Progard® Cartridge 27 Installing the Q-Pak® Pack 29 Rinsing the RO Cartridges 31 Rinsing the Q-Pak® Pack 33 Installing a POD Pak 35 Registering UV Lamp timers 37 Registering PERFORM RO CL2 CLEANING message timer 39 Registering EXAMINE INLET STRAINER message timer 41 Calibrating the Flow rate 43 Performing a TOC Curve Check 45

## **Summary list** The steps shown below outline the sequence and major actions of a System installation. Please refer to this list throughout the installation.

| Step | Action                                             |
|------|----------------------------------------------------|
| 1    | Put POD Arm onto POD Mast                          |
| 2    | Put Point Of Delivery onto POD Arm                 |
| 3    | Install tubing, termination plug and power cord    |
| 4    | Power on the System, check date and time           |
| 5    | Install the Q-Pak <sup>®</sup> Pack                |
| 6    | Install, and flush the Progard® Cartridge          |
| 7    | Flush and rinse the RO Cartridge(s)                |
| 8    | Fill the Reservoir                                 |
| 9    | Flush and rinse the Q-Pak <sup>®</sup> Pack        |
| 10   | Install and Register the POD Pak                   |
| 11   | Register the UV Lamp timers                        |
| 12   | Register the PERFORM RO CL2 CLEANING message timer |
| 13   | Register the EXAMINE INLET STRAINER message timer  |
| 14   | Calibrate the Product Water flow rate              |
| 15   | Perform a TOC Curve Check                          |

## Alarms generated during installation

| <ul> <li>During the installation of a Milli-Q<sup>®</sup> System, certain Alarm messages are generated.</li> <li>This occurs because: <ul> <li>the Reservoir is empty,</li> <li>there is air in the tubings and in the Progard<sup>®</sup> Cartridge,</li> <li>the Progard<sup>®</sup> Cartridge is not installed, and</li> <li>the Q-Pak<sup>®</sup> Pack is not installed.</li> </ul> </li> <li>These alarms are explained here. For more information about Alarm messages, see the chapter titled 'Alarms'.</li> </ul> |  |  |
|----------------------------------------------------------------------------------------------------|--|--|
| <ul> <li>This alarm occurs because the Reservoir is empty during most of the installation.</li> <li>This alarm goes away when the Reservoir is partially full.</li> <li>To cancel the text display of this alarm message, follow the instructions on the LCD.</li> </ul>                                                                                                    |  |  |
| <ul> <li>This alarm occurs because the Progard<sup>®</sup> Cartridge is not installed.</li> <li>This alarm goes away when the Progard<sup>®</sup> Cartridge is detected by the Milli-Q<sup>®</sup> System.</li> <li>To cancel the text display of this alarm message, follow the instructions on the LCD.</li> </ul>                                                                                                    |  |  |
| <ul> <li>This alarm occurs because the Q-Pak<sup>®</sup> Pack is not installed.</li> <li>This alarm goes away when the Q-Pak<sup>®</sup> Pack is detected by the System.</li> <li>To cancel the text display of this alarm message, follow the instructions on the LCD.</li> </ul>                                                                                                    |  |  |
| <ul> <li>This alarm occurs because the Q-Pak<sup>®</sup> Pack is not fully rinsed out or there is air in the tubing near the resistivity sensor.</li> <li>This alarm goes away when a few litres of water are dispensed from the POD Unit.</li> <li>To cancel the text display of this alarm message, follow the instructions on the LCD.</li> </ul>                                                                                                    |  |  |
| <ul> <li>This alarm occurs because there is air in the tubings and in the new Progard<sup>®</sup> cartridge.</li> <li>When the air is gone and replaced with water, this alarm does not occur anymore during installation.</li> <li>To cancel the text display of this alarm message, follow the instructions on the LCD.</li> </ul>                                                                                                    |  |  |
|                                                                                                    |  |  |

MILLI-Q TOC >• This alarm occurs because the TOC indicator algorithm needs data after the Q-Pak®<br/>pack is fully rinsed out.

• To cancel the text display of this alarm message, follow the instructions on the LCD.

## Assembling the POD Unit

Separating POD Arm and Point Of Delivery

Separate the POD Arm and the Point Of Delivery by cutting and removing the tape that holds them together.

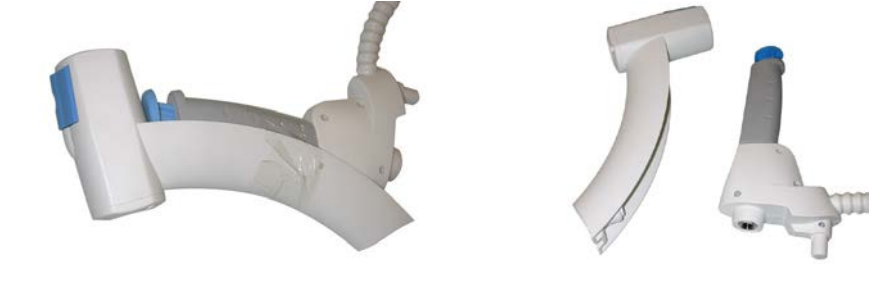

**Placing the POD** Place the POD and POD Arm onto the POD Mast as shown below. **Arm** 

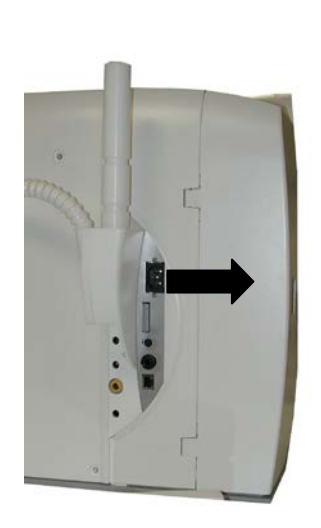

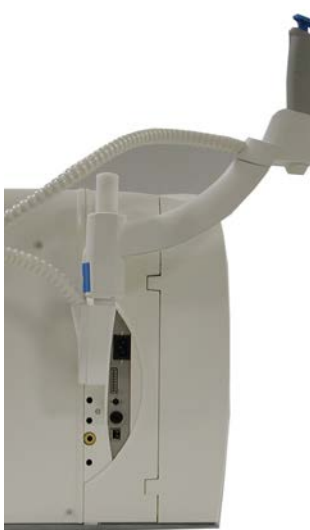

## Tubing, cables and power cord

### Summary

| ltem | Description                                                     |  |
|------|-----------------------------------------------------------------|--|
| 1    | RO Reject Water tubing. Goes to a drain.                        |  |
| 2    | Feed water supply tubing to Milli-Q <sup>®</sup> Direct system. |  |
| 3    | Tubing connected here comes from the bottom of the              |  |
|      | Reservoir. See the next section.                                |  |
| 4    | Tubing connected here goes to the bottom of the                 |  |
|      | Reservoir. See the next section.                                |  |
| A    | Power cord                                                      |  |
| В    | Accessories cable                                               |  |
| С    | Termination Plug                                                |  |
| D    | Level Sensor from Reservoir                                     |  |
| E    | Ethernet cable                                                  |  |

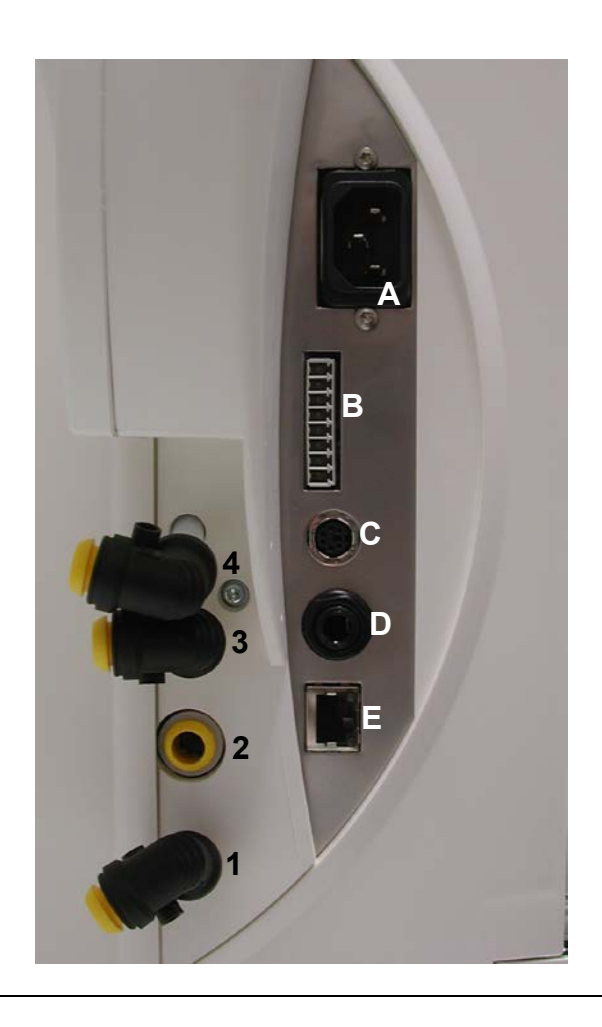

### Tubing, cables and power cord, Continued

Feed water tubing to pipe

- Install the Inlet Strainer as shown here.
- Connect one end of the feed water tubing to the Inlet Strainer.

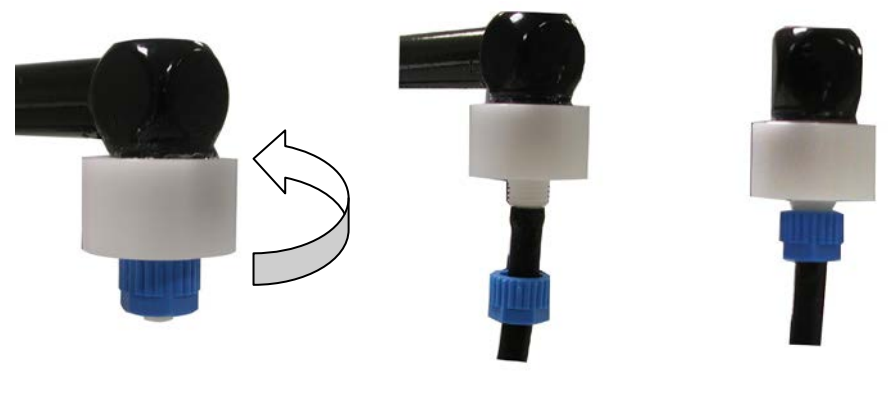

## Reservoir connections

The tubings from the Water System Ports 3 and 4 are connected to the Reservoir as shown here.

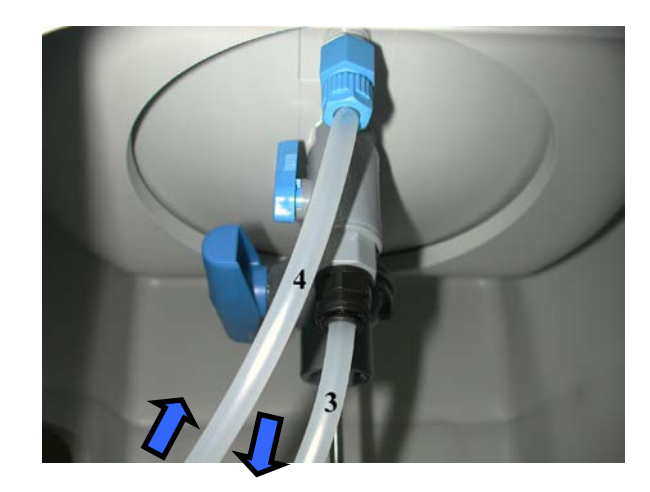

### NOTE:

The valve where the tubing from Port 3 is connected must be opened.

Powering the system

- Open the feed water source.
- Plug the power cord into the Water System.
- Plug the power cord into a source of electrical power.
- The Main LCD shows a series of start-up screens.

## Tubing, cables and power cord, Continued

| Alarm messages | <ul> <li>Because the System is starting with an empty tank, without a Progard<sup>®</sup> Cartridge or a Q-Pak<sup>®</sup> Pack installed, there are alarm messages displayed.</li> <li>These alarms are:</li> <li>TANK EMPTY,</li> <li>Q-PAK<sup>®</sup> PACK OUT, and</li> <li>PROGARD CARTRIDGE OUT.</li> </ul>                                                                                      |
|----------------|----------------------------------------------------------------------------------------------------|
| Cancel Alarms  | When an Alarm message is displayed, follow the instructions on the screen to cancel the text display of the Alarm.                                                                                                    |
| Check the date | <ul> <li>When the Alarm messages are cancelled, check that the displayed date is correct.</li> <li>If necessary, go to the Manager Menu Software and correct the date and time. See the Software Map in the beginning of the Software Chapter for more information.</li> <li>Do not install a Progard<sup>®</sup> Cartridge or a Q-Pak<sup>®</sup> Pack until the displayed date is correct.</li> </ul> |

## Installing the Progard® Cartridge

Procedure

Follow the steps below to install a new Progard<sup>®</sup> Cartridge.

| Ston | Action                                                                                                    | Diagram                                                                                                    |
|------|----------------------------------------------------------------------------------------------------|----------------------------------------------------------------------------------------------------|
| Step | Action                                                                                                    | Diagram                                                                                                    |
| 1    | Start in STANDBY Mode.<br><i>NOTE:</i><br>The PROGARD CARTRIDGE OUT<br>Alarm message is not shown at<br>this time. By following the<br>instructions earlier in this<br>manual, the alarm was<br>cancelled. | STANDBY<br>08 juil. 2009 12:16<br>Menu →<br>Ready →                                                                                                    |
| 2    | <ul> <li>Open the right door of the<br/>System Cabinet.</li> <li>Remove the 2 protective caps<br/>located on the ports inside.</li> </ul>                                                                  |                                                                                                    |
| 3    | <ul> <li>Remove the covers on the 2 ports of the Progard® Cartridge.</li> <li>Wet the O-rings with water.</li> </ul>                                                                                       |                                                                                                    |
| 4    | <ul> <li>Install the Progard<sup>®</sup> Cartridge<br/>until it is fully seated.</li> <li>Close the right door.</li> </ul>                                                                                 |                                                                                                    |
| 5    | One minute later, the Main LCD<br>shows that a new Progard®<br>Cartridge is installed.                                                                                                    | INSTALL PROGARD<br>A new Progard has been<br>installed.<br>Catalogue N°: PRØGØØØT3<br>Lot N°: F6DN27324.<br>Press → to start Progard<br>Flush/cleaning. |

## Installing the Progard® Cartridge, Continued

### Procedure

(continued)

| Step | Action                                                                                                 | Diagram                                                                                                    |
|------|----------------------------------------------------------------------------------------------------|----------------------------------------------------------------------------------------------------|
| 6    | Press ).                                                                                               | INSTALL PROGARD<br>Progard flush procedure in<br>progress.<br>Remaining Time: XX min.<br>Press → to cancel.                      |
| 7    | When the Progard <sup>®</sup> Cartridge<br>flush has finished, the Water<br>System goes to READY Mode. | READY<br>02 juil. 2009 11:45<br>Menu →<br>Tank: Standby →<br>0 % Volume →<br>Perm C: 6.0 µS/cm TC<br>MQ Res: MΩcm TC<br>TOC: ppb |

## Installing the Q-Pak® Pack

**Procedure** Follow the steps below to install a new Q-Pak<sup>®</sup> Pack.

| Step | Action                                                                                                    | Diagram                                             |
|------|----------------------------------------------------------------------------------------------------|-----------------------------------------------------|
| 1    | Start in STANDBY Mode.                                                                                                    | STANDBY<br>08 juil. 2009 12:16<br>Menu →<br>Ready → |
| 2    | <ul> <li>Open the left door of the<br/>System.</li> <li>Remove the 2 protective caps<br/>located on the ports inside.</li> </ul>                                         |                                                     |
| 3    | <ul> <li>Remove the covers on the 2 ports of the Q-Pak® Pack.</li> <li>Make sure the rubber O-rings are firmly in place.</li> <li>Wet the O-rings with water.</li> </ul> | 0                                                   |
| 4    | Push the top of the Q-Pak <sup>®</sup> Pack<br>into the ports on the<br>System.                                                                                          |                                                     |

## Installing the Q-Pak® Pack, Continued

### Procedure

(continued)

| Step | Action                                                                                      | Diagram                                                                                                |
|------|---------------------------------------------------------------------------------------------|----------------------------------------------------------------------------------------------------|
| 5    | Push the bottom of the Q-Pak <sup>®</sup><br>Pack inwards.                                  |                                                                                                    |
| 6    | Push the pack locking handle<br>down.<br>Close the left door.                               |                                                                                                    |
| 7    | One minute later, the Main LCD<br>shows that a new Q-Pak <sup>®</sup> Pack<br>is installed. | INSTALL Q-PAK<br>A new Q-PAK has been<br>installed.<br>Catalogue N°: QPAKØØTEX<br>Lot N°: F6DN27325. ← |
| 8    | Press ().                                                                                   | STANDBY<br>08 juil. 2009 13:51<br>Menu ÷<br>Ready ÷                                                    |

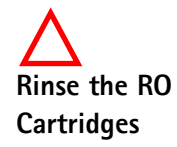

The RO Cartridges must be flushed and rinsed when the Milli-Q<sup>®</sup> System is installed. Failure to do this results in poor water quality.

Procedure

Follow the steps below to flush and rinse the RO Cartridge(s).

| Step | Action                                                      | Diagram                                                                                                    |
|------|-------------------------------------------------------------|----------------------------------------------------------------------------------------------------|
| 1    | Start in STANDBY Mode.                                      | STANDBY<br>08 juil. 2009 13:51<br>Menu ÷<br>Ready →                                                                                                    |
| 2    | <ul> <li>Select Menu.</li> <li>Press ).</li> </ul>          | STANDBY MENU<br>Maintenance →<br>Sanitise/Clean →<br>Suitability Tests →<br>Language →<br>Manager Menu →                                                                      |
| 3    | <ul> <li>Select Maintenance.</li> <li>Press ).</li> </ul>   | MAINTENANCE<br>Install Pretreatment →<br>Clean Strainer →<br>Install Progard →<br>Install new RO →<br>Install UV 254 nm Lamp →<br>Install UV 185 nm Lamp →<br>Install Q-Pak → |
| 4    | <ul> <li>Select Install new RO.</li> <li>Press .</li> </ul> |                                                                                                    |

## Rinsing the RO Cartridges, Continued

### Procedure

(continued)

| Step | Action                                                                                                    | Diagram                                                                                                    |
|------|----------------------------------------------------------------------------------------------------|----------------------------------------------------------------------------------------------------|
| 5    | Press ).                                                                                                    | INSTALL NEW RO<br>This procedure should be<br>perFormed by a Millipore<br>trained service engineer.<br>Press → to continue or ←<br>to exit.                                                                      |
| 6    | Press ).                                                                                                    | INSTALL NEW RO<br>The Millipore trained<br>service engineer confirms<br>RO cartridge installation by<br>pressing ✓. A 15 minute RO<br>flush followed by a 225<br>minute RO rinse will start.<br>Press ← to exit. |
| 7    | Press C.                                                                                                    | INSTALL NEW RO<br>RO Flush in progress.<br>Remaining Time : 15 min.                                                                                                    |
| 8    | After 15 minutes, the LCD looks<br>like this.                                                                                    | INSTALL NEW RO<br>RO Rinse in progress.<br>Remaining Time : 225 min.                                                                                                    |
| 9    | When the 225 minute RO rinse<br>is finished, the Milli-Q® System<br>returns to READY Mode.<br>The Reservoir is now being filled. | READY<br>02 juil. 2009 11:48<br>Menu →<br>Tank: Standby →<br>0 % Volume →<br>Perm C: 6.0 µ5/cm TC<br>MQ Res: MΩ.cm TC<br>TOC: ρρb                                                                                |

Have enough water!

There has to be enough water in the Reservoir in order to rinse the Q-Pak® Pack.

| Reservoir | Minimum          |
|-----------|------------------|
| 30 Litre  | 100% Tank Level  |
| 60 Litre  | > 40% Tank Level |
| 100 Litre | > 30% Tank Level |

If there is not enough water in the Reservoir, the TANK EMPTY Alarm is shown. Additionally, air can enter the tubings and can temporarily affect other sensors.

Procedure

Follow the steps below to rinse the Q-Pak<sup>®</sup> Pack.

| Step | Action                                                                                                    | Diagram                                                                                                    |
|------|----------------------------------------------------------------------------------------------------|----------------------------------------------------------------------------------------------------|
| 1    | <ul> <li>Locate the clear tubing and<br/>the barbed fitting from the<br/>System Accessories Bag.</li> <li>Screw the barbed fitting onto<br/>the POD Unit.</li> <li>Push one end of the clear<br/>tubing onto the end of the<br/>barbed fitting.</li> <li>Place the other end of the<br/>clear tubing into a sink.</li> </ul> |                                                                                                    |
|      | NOTE:                                                                                                    |                                                                                                    |
|      | Do not use any white tape on<br>the threads of the barbed fitting.<br>An O-ring located inside the<br>POD Dispenser ensures water<br>tightness.                                                                                                    |                                                                                                    |
| 2    | Place the System into READY<br>Mode.                                                                                                    | READY<br>02 juil. 2009 13:55<br>Menu →<br>Tank: Standby →<br>80.0 % Volume →<br>80.0 % Volume →<br>Perm C: 6.0 μ5/cm TC<br>MQ Res: MΩ.cm TC<br>TOC: ppb |
| 3    | Push the POD Plunger all the<br>way down and then release it.<br>In a few minutes, water should<br>come out of the POD Unit.                                                                                                    | READY<br>Ø2 juil. 2009 13:55<br>Menu →<br>Tank: Standby →<br>80.0 % Volume →<br>Perm C: 6.0 µ5/cm TC<br>MQ Res: 18.2 MΩ.cm TC<br>TOC: 4 ppb             |

## Rinsing the Q-Pak® Pack, Continued

### Procedure

(continued)

| Step | Action                                                                                                    | Diagram                                                                                                    |
|------|----------------------------------------------------------------------------------------------------|----------------------------------------------------------------------------------------------------|
| 4    | Dispense water for at least<br>10 minutes.                                                                                      | READY<br>Ø2 juil. 2009 13:55<br>Menu →<br>Tank: Standby →<br>80.0 % Volume →<br>Perm C: 6.0 µS/cm TC<br>MQ Res: 18.2 MΩ.cm TC<br>TOC: 4 ppb  |
| 5    | Push the POD Plunger all the<br>way down and then release it to<br>stop dispensing water.<br>Leave the System in READY<br>Mode. | READY<br>02. juil. 2009 13:55<br>Menu →<br>Tank: Standby →<br>80.0 % Volume →<br>Perm C: 6.0 µ5/cm TC<br>MQ Res: 18.2 MΩ.cm TC<br>TOC: 4 ppb |

## Installing a POD Pak

| Overview                | The installation of a POD Pak involves 2 steps. These are:<br>• placing and flushing the POD Pak onto the POD Unit, and<br>• registering the installation of a specific POD Pak. |  |
|-------------------------|----------------------------------------------------------------------------------------------------|--|
| Placing and<br>flushing | Follow the instructions delivered with the POD Pak.                                                                                                    |  |

**Registering** Follow the steps below to register the installation of the POD Pak.

| Step | Action                          | Diagram                  |
|------|---------------------------------|--------------------------|
| 1    | Start in STANDBY Mode.          | STANDBY                  |
|      |                                 | 02 juil. 2009 13:56      |
|      |                                 | Menu →                   |
|      |                                 | Ready →                  |
|      |                                 |                          |
|      |                                 |                          |
|      |                                 |                          |
| 2    | Select Menu.                    | STANDBY MENU             |
|      | Press                           | Maintenance +            |
|      | TIESS .                         | Sanitise∕Clean →         |
|      |                                 | Suitability Tests →      |
|      |                                 | Language +               |
|      |                                 | Manager Menu +           |
|      |                                 |                          |
|      |                                 |                          |
| 3    | Select Maintenance.             | MAINTENANCE              |
|      |                                 | Install Pretreatment +   |
|      | 11035                           | Clean Strainer →         |
|      |                                 | Install Progard →        |
|      |                                 | Install new RU →         |
|      |                                 | Install UV 234 nm Lamp → |
|      |                                 | lostall Q−Pak →          |
|      |                                 |                          |
| 4    | Scroll down to Install POD Pak. | MAINTENANCE              |
|      | Select it                       | Install Progard →        |
|      |                                 | Install new RO →         |
|      |                                 | Install UV 254 nm Lamp → |
|      |                                 | Install UV 185 nm Lamp → |
|      |                                 | Install Q−Pak →          |
|      |                                 | Install POD Pak →        |
|      |                                 | Install HSM UV lamp +    |
|      |                                 |                          |

## Installing a POD Pak, Continued

## Registering (continued)

| Step | Action                                                             | Diagram                                                                                                    |
|------|--------------------------------------------------------------------|----------------------------------------------------------------------------------------------------|
| 5    | Press 💽.                                                           |                                                                                                    |
| 6    | Press ).                                                           | INSTALL POD PAK<br>Select the POD Pak that<br>you wish to install.<br>Press → to continue or ←<br>to exit.      |
| 7    | In this example, you choose<br>Millipak <sup>®</sup> .<br>Press ). | INSTALL POD PAK<br>Millipak →<br>BioPak →<br>EDS-Pak →<br>Other Pod Pak A →<br>Other Pod Pak B →<br>No Filter → |
| 8    | Press ).                                                           | INSTALL POD PAK<br>Follow the instructions<br>delivered with the new POD<br>Pak and press v. +                  |
| 9    | Press C.                                                           | INSTALL POD PAK<br>POD Pak installation is<br>registered. Next<br>maintenance in 182 days.<br>Press & to exit.  |
| 10   | Press 3 times on ().                                               | STANDBY<br>08 juil. 2009 13:52<br>Menu +<br>Ready +                                                             |
### **Registering UV Lamp timers**

Introduction The timer used for each UV Lamp must be reset when the System is installed. If this is not done, then the message indicating that a Lamp replacement is needed is shown too early.

The UV Lamp timers need to be reset for:

- the UV 185 nm Lamp, and
- the UV 254 nm Lamp.

#### NOTE:

Before doing this, make sure that the date and time have been checked for accuracy.

Procedure

This procedure shows how to reset the timer used for the UV 185 nm Lamp.

| Step | Action                                    | Diagram                                                                                                    |
|------|-------------------------------------------|----------------------------------------------------------------------------------------------------|
| 1    | Place the System in STANDBY<br>Mode.      | STANDBY<br>02 juil. 2009 13:57<br>Menu ÷<br>Ready ÷                                                                                                    |
| 2    | Select Menu.<br>Press .                   | STANDBY MENU<br>Maintenance →<br>Sanitise/Clean →<br>Suitability Tests →<br>Language →<br>Manager Menu →                                                                 |
| 3    | Select Maintenance.<br>Press .            | MAINTENANCE<br>Clean Strainer →<br>Install Progard →<br>Install new RO →<br>Install UV 254 nm Lamp →<br>Install UV 185 nm Lamp →<br>Install Q-Pak →<br>Install POD Pak → |
| 4    | Select Install UV 185 nm Lamp.<br>Press . | INSTALL UV 185 LAMP                                                                                                    |

### Registering UV Lamp timers, Continued

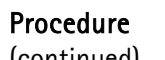

(continued)

| Step | Action               | Diagram                                                                                                    |
|------|----------------------|----------------------------------------------------------------------------------------------------|
| 5    | Press .              | INSTALL UV 185 LAMP<br>This procedure should be<br>performed by a Millipore<br>trained service engineer.<br>Press → to continue or ←<br>to exit.   |
| 6    | Press ).             | INSTALL UV 185 LAMP<br>The Millipore trained<br>service engineer conFirms<br>the UV 185 nm Lamp<br>installation by pressing v.<br>Press + to exit. |
| 7    | Press V.             | INSTALL UV 185 LAMP<br>UV 185 nm Lamp<br>installation is registered.<br>Next maintenance in 730<br>days. Press + to exit.                          |
| 8    | Press 3 times on (). | STANDBY<br>02 juil. 2009 13:57<br>Menu +<br>Ready +                                                                                                |

After resetting the timer for the UV 185 nm Lamp timer, reset the UV Lamp timer for **Reset UV** 254nm Lamp the UV 254 nm Lamp. timer

### Registering PERFORM RO CL2 CLEANING message timer

#### Introduction

- The timer used to perform RO Cl2 cleaning must be reset when the Water System is installed.
- If this is not done, then the message indicating that the message PERFORM RO CL2 CLEANING is shown too early.

#### Note

This is only done once, at installation. In the future, this timer is reset automatically after an RO Cl2 cleaning is performed.

**Procedure** This procedure shows how to reset the timer used for the message PERFORM RO CL2 CLEANING.

| Step | Action                                                             | Diagram                                                                                                    |
|------|--------------------------------------------------------------------|----------------------------------------------------------------------------------------------------|
| 1    | Start in STANDBY Mode.                                             | STANDBY<br>03 Oct 2007 21:23<br>Menu →<br>Ready →                                                                                                    |
| 2    | <ul> <li>Select Menu.</li> <li>Press .</li> </ul>                  | STANDBY MENU<br>Maintenance →<br>Sanitise/Clean →<br>Suitability Tests →<br>Language →<br>Manager Menu →                                                                            |
| 3    | <ul> <li>Select Maintenance.</li> <li>Press ).</li> </ul>          | MAINTENANCE<br>Install new RO →<br>Install UV 254 nm Lamp →<br>Install UV 185 nm Lamp →<br>Install Q-Pak →<br>Install POD Pak →<br>Install ASM UV Iamp →<br>Reset RO CL2 CLEANING → |
| 4    | <ul> <li>Select Reset RO CL2 Cleaning.</li> <li>Press .</li> </ul> | RESET<br>Press ✓ to confirm the<br>reset of the PERFORM RO<br>CL2 CLEANING Alert. Press<br>← to exit.                                                                               |

# Registering PERFORM RO CL2 CLEANING message timer, Continued

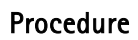

(continued)

| Step | Action               | Diagram                                                                                                    |
|------|----------------------|----------------------------------------------------------------------------------------------------|
| 5    | Press C.             | RESET RO CL2 CLEANING<br>Reset of the PERFORM RO<br>CL2 CLEANING is<br>registered. Next RO CL2<br>CLEANING in 84 days.<br>Press + to exit. |
| 6    | Press 3 times on (). | STANDBY<br>02 juil. 2009 14:37<br>Menu -<br>Ready +                                                                                        |

### **Registering EXAMINE INLET STRAINER message timer**

Introduction

- The timer used for cleaning the Inlet Strainer must be reset when the Water System is installed.
- If this is not done, then the message indicating that the message EXAMINE INLET STRAINER is shown too early.

**Procedure** This procedure shows how to reset the timer used for the message EXAMINE INLET STRAINER.

| Step | Action                                                      | Diagram                                                                                                    |
|------|-------------------------------------------------------------|----------------------------------------------------------------------------------------------------|
| 1    | Start in STANDBY Mode.                                      | STANDBY<br>02 juil. 2009 14:37<br>Menu ><br>Ready >                                                                                                    |
| 2    | <ul> <li>Select Menu.</li> <li>Press ).</li> </ul>          | STANDBY MENU<br>Maintenance →<br>Sanitise/Clean →<br>Suitability Tests →<br>Language →<br>Manager Menu →                                                                      |
| 3    | <ul> <li>Select Maintenance.</li> <li>Press .</li> </ul>    | MAINTENANCE<br>Install Pretreatment →<br>Clean Strainer →<br>Install Progard →<br>Install new RO →<br>Install UV 254 nm Lamp →<br>Install UV 185 nm Lamp →<br>Install Q-Pak → |
| 4    | <ul> <li>Select Clean Strainer.</li> <li>Press .</li> </ul> |                                                                                                    |

# Registering EXAMINE INLET STRAINER message timer, Continued

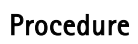

(continued)

| Step | Action               | Diagram                                                                                                    |
|------|----------------------|----------------------------------------------------------------------------------------------------|
| 5    | Press <b>(</b> ).    | CLEAN STRAINER<br>See Maintenance Chapter in<br>the User Manual For more<br>inFormation.<br>Press & after cleaning or +<br>to exit. |
| 6    | Press C.             | CLEAN STRAINER<br>The strainer cleaning date<br>is registered. Next<br>maintenance in 365 days.<br>Press + to exit.                 |
| 7    | Press 3 times on (). | STANDBY<br>02 juil. 2009 13:57<br>Menu →<br>Ready →                                                                                 |

### Calibrating the Flow rate

Introduction The Milli-Q<sup>®</sup> Water flow rate should be calibrated when the System is installed. A 1 Litre graduated cylinder is needed.

**Procedure** Follow the steps below to perform a Flow Calibration.

| Step | Action                                                                                            | Diagram                                                                                                    |
|------|---------------------------------------------------------------------------------------------------|----------------------------------------------------------------------------------------------------|
| 1    | Go to STANDBY Mode.                                                                               | STANDBY<br>02 juil. 2009 14:21<br>Menu -><br>Ready ->                                                                                          |
| 2    | Select Menu.<br>Press 🕥.                                                                          | STANDBY MENU<br>Maintenance →<br>Sanitise/Clean →<br>Suitability Tests →<br>Language →<br>Manager Menu →                                       |
| 3    | Enter the Manager Menu.<br>See the Software Chapter to<br>learn how to enter the Manager<br>Menu. | MANAGER MENU<br>Change ID and Password →<br>Date and Time →<br>Set Points →<br>Units →<br>Setup →<br>User Parameters →<br>History →            |
| 4    | Select Setup.<br>Press .                                                                          | SETUP<br>Install Date →<br>Buzzer →<br>MQ Recirc Mode →<br>POD Flow Stop →<br>Temp Comp Mode →<br>Flow Calibration →<br>UV 254 nm Activation → |
| 5    | Select Flow Calibration.<br>Press ).                                                              | FLOW CALIBRATION<br>Place a 1.0L graduated<br>cylinder under the POD<br>outlet.<br>Press ✓ to start<br>calibration, press ← to<br>cancel.      |

# Calibrating the Flow rate, Continued

### Procedure

(continued)

| Step | Action                                                                                                    | Diagram                                                                                                    |
|------|----------------------------------------------------------------------------------------------------|----------------------------------------------------------------------------------------------------|
| 6    | Place a 1 L Graduated Cylinder<br>under the POD Unit.<br>Press                                                              | FLOW CALIBRATION<br>Press v or press 1 on<br>the Q-POD keypad if you<br>have installed one to start<br>water delivery.<br>After the water dispensing<br>is complete, measure the<br>collected volume. |
|      | Press V.                                                                                                    | FLOW CALIBRATION<br>The system is now<br>delivering water.<br>Task Completion: XX %                                                                                                    |
| 8    | Water dispenses automatically<br>from the POD Unit.<br>Wait until it stops dispensing<br>water.                             | FLOW CALIBRATION<br>Volume : 900 mL<br>Use ↑ and ↓ keys to<br>register the value of the<br>collected volume. Press ↓<br>to confirm and exit.                                                          |
| 9    | Measure the amount of water<br>(in ml) that was dispensed.<br>Suppose 870 ml was collected.<br>Input this using the Keypad. | FLOW CALIBRATION<br>Volume : 870 mL<br>Use ↑ and ↓ keys to<br>register the value of the<br>collected volume. Press ↓<br>to confirm and exit.                                                          |
| 10   | Perform the flow calibration<br>again to improve accuracy.<br>Press                                                         | SETUP<br>Install Date →<br>Buzzer →<br>MQ Recirc Mode →<br>POD Flow Stop →<br>Temp Comp Mode →<br>Flow Calibration →<br>UV 254 nm Activation →                                                        |
| 11   | Press 3 times on ().                                                                                                    | STANDBY<br>02 juil. 2009 14:27<br>Menu →<br>Ready →                                                                                                    |

### Performing a TOC Curve Check

**Introduction** The indication of TOC values is performed with information supplied with a TOC Curve Check. In order to update this information, perform a TOC Curve Check by following the steps below.

**Procedure** Follow the steps below to perform a TOC Curve Check.

| Step | Action                                                                  | Diagram                                                                                                    |
|------|-------------------------------------------------------------------------|----------------------------------------------------------------------------------------------------|
| 1    | Go to READY Mode.                                                       | READY<br>16 juil. 2009 16:43<br>Menu →<br>Tank: Standby →<br>80.0 % Volume →<br>Perm C: 6.0 µS/cm TC<br>MQ Res: 18.2 MΩ.cm TC<br>TOC: 4 ppb            |
| 2    | Select Menu.<br>Press .                                                 | READY MENU<br>Print Menu →<br>View Operation →<br>Consumables Status →<br>Call Millipore →<br>Service Tracking →<br>InFormation →<br>TOC Curve Check → |
| 3    | Select TOC Curve Check.<br>Press <b>(</b> ).                            | TOC CURVE CHECK<br>Press ✓ to start TOC<br>curve check operation.<br>Press ← to exit.                                                                  |
| 4    | Press C.                                                                | TOC CURVE CHECK<br>The system is now in TOC<br>curve check processing.<br>Task Completion: XX min<br>Press ← to cancel and exit.                       |
| 5    | After approximately 10 minutes,<br>the System returns to READY<br>Mode. | READY<br>16 juil. 2009 16:48<br><u>Menu →</u><br>Tank: Standby →<br>80.0 % Volume →<br>Perm C: 6.0 μ5/cm TC<br>MQ Res: 18.2 MΩ.cm TC<br>TOC: 4 ppb     |

### Software

### Overview

| Introduction | The purpose of this chapter is to explain the vario | bus software used in the S |
|--------------|-----------------------------------------------------|----------------------------|
| Contents     | This chapter contains the following topics:         |                            |
|              | Торіс                                               | See Page                   |
|              | Software Map                                        | 47                         |
|              | Standby Mode                                        | 48                         |
|              | Manager Menu                                        | 52                         |
|              | -                                                   |                            |

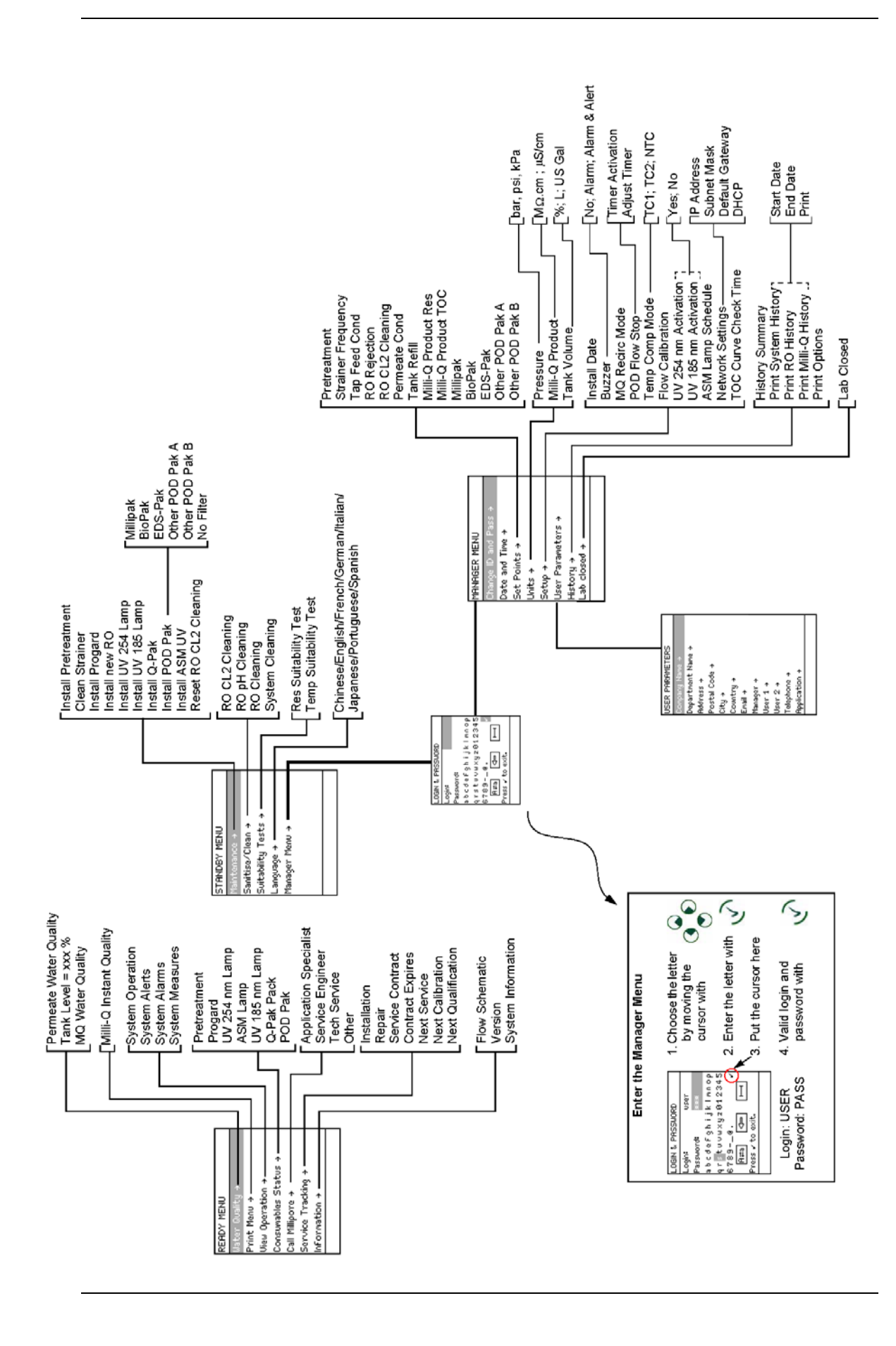

### **General information**

Purpose STANDBY mode is used primarily for: • maintenance actions, and • going to the Manager Menu. Display STANDBY 30 juin 2009 09:24 Ready + **READY Mode** from STANDBY Diagram 1 Action Diagram 2 Mode STANDBY READY Press . 30 juin 2009 09:25 30 juin 2009 09**:**24 Menu ə Tank: Standby + Ready 80.0 % Volume + Perm C: 6.0 µ6/cm TC

MQ Res: 18.2 Mp.cm TC

TOC: 4 ррб

# Description of Standby Menu

#### Maintenance

The Maintenance Menu is described below.

| Diagram 1           | Diagram 2                |                          |  |
|---------------------|--------------------------|--------------------------|--|
| STANDBY MENU        | MAINTENANCE              | MAINTENANCE              |  |
| Maintenance →       | Install Pretreatment →   | Install new RO →         |  |
| Sanitise/Clean →    | Clean Strainer →         | Install UV 254 nm Lamp → |  |
| Suitability Tests → | Install Progard →        | Install UV 185 nm Lamp → |  |
| Language >          | Install new RO →         | İnstall Q−Pak →          |  |
| Manager Menu →      | Install UV 254 nm Lamp → | Install POD Pak →        |  |
|                     | Install UV 185 nm Lamp → | Install ASM UV lamp →    |  |
|                     | Install Q−Pak →          | Reset R0 CL2 CLEANING →  |  |
|                     |                          |                          |  |

| Item                  | Description                                        |
|-----------------------|----------------------------------------------------|
| Install Pretreatment  | Used to reset Alert message REPLACE EXTERNAL       |
|                       | PRE-TREATMENT.                                     |
| Clean Strainer        | Used to reset Alert message EXAMINE INLET          |
|                       | STRAINER.                                          |
| Install Progard®      | Used to see general information about the Progard® |
|                       | Cartridge exchange.                                |
| Install new RO        | Used to start a flush and rinse of a new RO        |
|                       | Cartridge.                                         |
| Install UV 254 Lamp   | Used to reset Alert message REPLACE 254 NM         |
|                       | LAMP.                                              |
| Install UV 185 Lamp   | Used to reset Alert message REPLACE 185 NM         |
|                       | LAMP.                                              |
| Install Q-Pak®        | Used to see general information about the Q-Pak®   |
|                       | pack exchange.                                     |
| Install POD Pak       | Used to reset Alert message REPLACE POD PAK.       |
| Install ASM UV        | Used to reset Alert message REPLACE ASM UV         |
|                       | LAMP                                               |
| Reset RO CL2 Cleaning | Used to reset Alert message PERFORM RO CL2         |
|                       | CLEANING at installation.                          |

### Sanitise/clean

| Diagram 1                                                                                                | Diagram 2                                                                                       |
|----------------------------------------------------------------------------------------------------|-------------------------------------------------------------------------------------------------|
| STANDBY MENU<br>Maintenance →<br>Sanitise/Clean →<br>Suitability Tests →<br>Language →<br>Manager Menu → | SANITISE / CLEAN<br>RO CL2 Cleaning →<br>RO pH Cleaning →<br>RO Cleaning →<br>System Cleaning → |

| ltem            | Description                                 |
|-----------------|---------------------------------------------|
| RO CL2 Cleaning | Used to sanitise the RO Cartridge(s).       |
| RO pH Cleaning  | Used to clean the RO Cartridge(s).          |
| System Cleaning | Contact Millipore SAS for more information. |

### Suitability Tests

| Diagram 1                                                                                                | Diagram 2                                                              |
|----------------------------------------------------------------------------------------------------|------------------------------------------------------------------------|
| STANDBY MENU<br>Maintenance +<br>Sanitise/Clean +<br>Suitability Tests +<br>Language +<br>Manager Menu + | SUITABILITY TESTS<br>Res Suitability Test +<br>Temp Suitability Test + |
|                                                                                                    |                                                                        |

| ltem                  | Description                                 |
|-----------------------|---------------------------------------------|
| Res Suitability Test  | Contact Millipore SAS for more information. |
| Temp Suitability Test |                                             |

### Language

| Diagram 1                                                                | Diagram 2                                   |
|--------------------------------------------------------------------------|---------------------------------------------|
| STANDBY MENU<br>Maintenance →<br>Sanitise/Clean →<br>Suitability Tests → | LANGUAGE<br>Chinese<br>English ✓<br>French  |
| Language →<br>Manager Menu →                                             | German<br>Italian<br>Japanese<br>Portuguese |

| Item     | Description                    |
|----------|--------------------------------|
| Language | Change the displayed language. |

Manager Menu See the next section for information about the Manager Menu.

### Manager Menu

### Description

How to enter

- See the Software Map at the beginning of this chapter. The map shows how to enter the Manager Menu.
- To enter the Manager Menu, it is necessary to input a Login and a Password.
- The Software Map indicates how to input a Login and a Password.

# Change ID and Password

#### rassworu

| Diagram 1                | Diagram 2            |
|--------------------------|----------------------|
| MANAGER MENU             | CHANGE ID & PASSWORD |
| Change ID and Password + | Login:               |
| Date and Time →          | Password:            |
| Set Points →             | abcdefghijklmnop     |
| Units >                  | qrstuvwxyz012345     |
| Setup +                  | 67890. 🗸             |
| User Parameters →        | R≠a 🖙 ⊢              |
| History →                | Press 🗸 to exit.     |
|                          |                      |

| ltem                 | Description                                                                                                    |
|----------------------|----------------------------------------------------------------------------------------------------|
| Change ID & Password | <ul> <li>Change the Login and Password used to enter<br/>the Manager Menu.</li> <li>Use 4 characters for the Login and the<br/>Password.</li> </ul> |

#### Date and Time

| Diagram 1                                                                                                    | Diagram 2                                                                                                    |
|----------------------------------------------------------------------------------------------------|----------------------------------------------------------------------------------------------------|
| MANAGER MENU<br>Change ID and Password +<br>Date and Time +<br>Set Points +<br>Units +<br>Setup +<br>User Parameters +<br>History + | DATE AND TIME<br>29 Sep 2006<br>Press + and + to adjust.<br>Press → and + to navigate.<br>Press ↓ to conFirm and<br>exit. |
|                                                                                                    |                                                                                                    |

| ltem          | Description                      |
|---------------|----------------------------------|
| Date and Time | Adjust your local date and time. |

#### Set Points

#### .

| Diagram 1                | Dia                  | gram 2                |
|--------------------------|----------------------|-----------------------|
| MANAGER MENU             | SET POINTS           | SET POINTS            |
| Change ID and Password → | Pretreatment →       | Milli–Q Product Res → |
| Date and Time →          | Strainer Frequency → | Milli-Q Product TOC → |
| Set Points →             | Tap Feed Cond →      | Millipak →            |
| Units +                  | RO Rejection →       | BioPak →              |
| Setup →                  | R0 CL2 Cleaning →    | EDS-Pak →             |
| User Parameters →        | Permeate Cond →      | Pod Pak A →           |
| History →                | Tank ReFill →        | Pod Pak B →           |
| _                        |                      |                       |

| Item                                                 | Description                                            |
|------------------------------------------------------|--------------------------------------------------------|
| Pretreatment                                         | Change set point for controlling the                   |
|                                                      | frequency of the message REPLACE                       |
|                                                      | EXTERNAL PRE-TREATMENT.                                |
| Strainer Frequency                                   | Change set points for controlling the                  |
|                                                      | frequency of the message EXAMINE INLET                 |
|                                                      | STRAINER.                                              |
| Tap Feed Cond                                        | Change set point controlling the message               |
|                                                      | TAP FEED CONDUCTIVITY > SP.                            |
| RO Rejection                                         | Change set point controlling the message               |
|                                                      | RO REJECTION < SP.                                     |
| RO CL2 Cleaning                                      | Change set point for controlling the                   |
|                                                      | frequency of the message PERFORM RO CL2                |
|                                                      | CLEANING                                               |
| Permeate Cond                                        | Change set point controlling the message               |
|                                                      | PERMEATE C > SP.                                       |
| Tank Refill                                          | Change set point controlling the tank level            |
|                                                      | where the Milli-Q <sup>®</sup> System starts to refill |
|                                                      | the tank.                                              |
| Milli-Q <sup>®</sup> Product Res                     | Change set point controlling the message               |
|                                                      | MILLI-Q RES < SP, REPLACE Q-PAK.                       |
| Milli-Q <sup>®</sup> Product TOC                     | Change set point controlling the message               |
|                                                      | MILLI-Q TOC > SP.                                      |
| Millipak®                                            | Change set point controlling the message               |
|                                                      | REPLACE POD PAK IN XX DAYS (where                      |
|                                                      | $1 \leq XX \leq 15).$                                  |
| BioPak <sup>®</sup> , EDS-Pak <sup>®</sup> , POD Pak | See above.                                             |

Units

| Diagram 1                | Diagram 2         |
|--------------------------|-------------------|
| MANAGER MENU             | UNITS             |
| Change ID and Password + | Pressure →        |
| Date and Time →          | Milli-Q Product → |
| Set Points →             | Tank Volume →     |
| Units →                  |                   |
| Setup →                  |                   |
| User Parameters →        |                   |
| History →                |                   |

| Item                         | Description                                                    |
|------------------------------|----------------------------------------------------------------|
| Pressure                     | <ul> <li>Change the displayed units of pressure.</li> </ul>    |
|                              | <ul> <li>Choices are bar, psi and KPa.</li> </ul>              |
| Milli-Q <sup>®</sup> Product | • Change the displayed units of Milli-Q <sup>®</sup> Product   |
|                              | Water quality.                                                 |
|                              | <ul> <li>Choices are MΩ.cm or µS/cm.</li> </ul>                |
| Tank Volume                  | <ul> <li>Change the displayed units of Tank Volume.</li> </ul> |
|                              | <ul> <li>Choices are % full, Litres or US Gallons.</li> </ul>  |

Setup

| Diagram 1                | Di                     | agram 2                |
|--------------------------|------------------------|------------------------|
| MANAGER MENU             | SETUP                  | SETUP                  |
| Change ID and Password + | Install Date →         | Flow Calibration +     |
| Date and Time →          | Buzzer →               | UV 254 nm Activation → |
| Set Points →             | MQ Recirc Mode →       | UV 185 nm Activation → |
| Units +                  | POD Flow Stop →        | ASM UV Lamp Schedule → |
| Setup →                  | Temp Comp Mode →       | Network Settings →     |
| User Parameters →        | Flow Calibration +     | TOC Curve Check Time → |
| History →                | UV 254 nm Activation → |                        |
|                          |                        |                        |

| ltem                 | Description                                                                                                    |
|----------------------|----------------------------------------------------------------------------------------------------|
| Install Date         | Change the installation date.                                                                                                    |
| Buzzer               | Change the setting for the Buzzer.                                                                                                    |
| MQ Recirc Mode       | Change the amount of time that the System<br>automatically recirculates every hour in READY<br>Mode.                                                               |
|                      | NOTE                                                                                                    |
|                      | If set to 60 minutes, the daily TOC Curve Check will not be performed.                                                                                             |
| POD Flow Stop        | Change the amount of time that the POD Unit dispenses continuously before it automatically stops.                                                                  |
| Temp Comp Mode       | Change the Temperature Compensation Mode.                                                                                                    |
| Flow Calibration     | Used for performing a flow calibration.                                                                                                    |
| UV 254 nm Activation | Used to activate or deactivate the UV 254 nm Lamp.                                                                                                    |
| UV 185 nm Activation | Used to activate or deactivate the UV 185 nm Lamp.                                                                                                    |
| ASM UV Lamp Schedule | <ul> <li>Used to change the times when the ASM<br/>(Automatic Sanitisation Module) turns on.</li> <li>See the ASM User Manual for more<br/>information.</li> </ul> |
| Network Settings     | <ul><li>Change Network settings.</li><li>Contact Millipore SAS for more information.</li></ul>                                                                     |
| TOC Curve Check Time | Change the time when a TOC Curve Check is automatically performed each day.                                                                                        |

**User Parameters** The User Parameters are seen when a History Report is printed out.

| Diagram 1                | Diagram 2         |
|--------------------------|-------------------|
| MANAGER MENU             | USER PARAMETERS   |
| Change ID and Password + | Company Name →    |
| Date and Time →          | Department Name → |
| Set Points →             | Address →         |
| Units +                  | Postal Code →     |
| Setup →                  | City →            |
| User Parameters →        | Country →         |
| History →                | Email +           |
|                          |                   |

| Item            | Description     |  |
|-----------------|-----------------|--|
| Company Name    |                 |  |
| Department Name |                 |  |
| Address         |                 |  |
| Postal Code     | Change the item |  |
| City            |                 |  |
| Country         |                 |  |
| Email           |                 |  |

History Summary

| Diagram 1                                                                                                    | Diagram 2                                                                                                    |
|----------------------------------------------------------------------------------------------------|----------------------------------------------------------------------------------------------------|
| MANAGER MENU<br>Date and Time →<br>Set Points →<br>Units →<br>Setup →<br>User Parameters →<br>History →<br>Lab closed → | HISTORY<br>History Summary ><br>Print System History ><br>Print RO History ><br>Print Milli-Q History ><br>Print Options > |

| ltem                               | Description                                      |
|------------------------------------|--------------------------------------------------|
| History Summary                    | Used to see the day by day history of the Water  |
|                                    | System.                                          |
| Print System History               | See the section "Printing" for more information. |
| Print RO History                   |                                                  |
| Print Milli-Q <sup>®</sup> History |                                                  |
| Print Options                      |                                                  |

### **General information**

Purpose

In READY Mode, water can be dispensed from the POD Unit. The System should be left in READY Mode most of the time.

Display

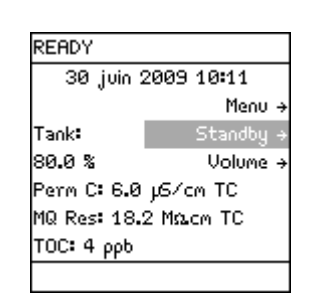

#### STANDBY Mode from READY Mode

| Display                                                                                                    | Action   | Result                                             |
|----------------------------------------------------------------------------------------------------|----------|----------------------------------------------------|
| READY<br>30 juin 2009 10:11<br>Menu →<br>Tank: Standby →<br>80.0 % Volume →<br>Perm C: 6.0 µS/cm TC<br>MQ Res: 18.2 MΩ.cm TC<br>TOC: 4 ppb | Press 🕥. | STANDBY<br>30 juin 2009 10:12<br>Menu →<br>Ready → |

#### READY Mode – water quality values

The READY Mode screen display is explained below.

| READY Mode screen                                                                                                    | Explanation                                                                                                    |
|----------------------------------------------------------------------------------------------------|----------------------------------------------------------------------------------------------------|
| READY<br>30 juin 2009 10:12<br>Menu →<br>Tank: Standby →<br>80.0 % Volume →<br>Perm C: 6.0 μ5/cm TC<br>MQ Res: 18.2 MΩ.cm TC<br>TOC: 4 ρpb | <ul> <li>In this example,</li> <li>The permeate water filling the tank has a conductivity of 6 μS/cm.</li> <li>The product water dispensed from the POD Unit has: <ul> <li>a resistivity of 18.2 MΩ.cm,</li> <li>is temperature compensated (TC) at 25°C, and</li> <li>the TOC value is 4ppb.</li> </ul> </li> </ul> |
| READY<br>02 juil. 2009 09:40<br>Menu →<br>Tank: Standby →<br>80.0 % Volume →<br>Perm C: 6.0 μ5/cm TC<br>MQ Res: MΩcm TC<br>TOC: ppb        | In this example, the System is not dispensing or recirculating water.                                                                                                    |

# Description of Ready Menu

### Water Quality

| Diagram 1                                                                                                    | Diagram 2                                                                                  |
|----------------------------------------------------------------------------------------------------|--------------------------------------------------------------------------------------------|
| READY MENU<br>Water Quality →<br>Print Menu →<br>View Operation →<br>Consumables Status →<br>Call Millipore →<br>Service Tracking →<br>InFormation → | WATER QUALITY<br>Permeate Water Quality →<br>Tank Level: 80.0 %<br>Milli-Q Water Quality → |

| ltem                   | Description                                 |
|------------------------|---------------------------------------------|
| Permeate Water Quality | View the quality of the water filling the   |
|                        | Reservoir.                                  |
| Tank Level             | View the level of water in the Reservoir.   |
| MQ Prod Quality        | View the quality of water obtained from the |
|                        | POD Unit.                                   |

#### Print Menu

| Diagram 1                                                                                                    | Diagram 2                          |
|----------------------------------------------------------------------------------------------------|------------------------------------|
| READY MENU<br>Water Quality →<br>Print Menu →<br>View Operation →<br>Consumables Status →<br>Call Millipore →<br>Service Tracking →<br>InFormation → | PRINT MENU<br>MQ Instant Quality → |

| ltem               | Description                                                                                                    |
|--------------------|----------------------------------------------------------------------------------------------------|
| MQ Instant Quality | Print the parameters related to the quality of water delivered from the remote Q-POD <sup>®</sup> Unit if installed. |

### View Operation

| Diagram 1            | Diagram 2          |
|----------------------|--------------------|
| READY MENU           | VIEW OPERATION     |
| Water Quality →      | System Operation → |
| Print Menu 🕉         | System Alerts →    |
| View Operation →     | System Alarms →    |
| Consumables Status → | System Measures →  |
| Call Millipore →     |                    |
| Service Tracking →   |                    |
| InFormation +        |                    |

| ltem             | Description                                      |
|------------------|--------------------------------------------------|
| System Operation | View operating parameters:                       |
|                  | <ul> <li>operating mode,</li> </ul>              |
|                  | <ul> <li>status of pumps, and</li> </ul>         |
|                  | <ul> <li>status of UV Lamps.</li> </ul>          |
| System Alerts    | View a list of active Alert messages.            |
|                  | See the Alert Chapter for more information.      |
| System Alarms    | View a list of active Alarm messages.            |
|                  | See the Alarm Chapter for more information.      |
| System Measures  | View:                                            |
|                  | <ul> <li>accumulated production time,</li> </ul> |
|                  | <ul> <li>pumps electrical data, and</li> </ul>   |
|                  | • UV Lamps electrical data.                      |

#### Consumables

Status

| Diagram 1            | Diagram 2          |
|----------------------|--------------------|
| READY MENU           | CONSUMABLES STATUS |
| Water Quality →      | Pretreatment →     |
| Print Menu +         | Progard +          |
| View Operation →     | UV 254 nm Lamp →   |
| Consumables Status → | ASM UV Lamp →      |
| Call Millipore →     | UV 185 nm Lamp +   |
| Service Tracking +   | Q−Pak →            |
| InFormation +        | POD Pak →          |

| Consumable         | Description                                                         |
|--------------------|---------------------------------------------------------------------|
| Pretreatment       | View information about various                                      |
| Progard®           | consumable items. Information may include:                          |
| UV 254 nm Lamp     | <ul> <li>installation date,</li> <li>lifetime remaining,</li> </ul> |
| ASM UV Lamp        | <ul> <li>volume processed,</li> </ul>                               |
| UV 185 nm Lamp     | <ul> <li>catalogue number, and</li> <li>serial number</li> </ul>    |
| Q-Pak <sup>®</sup> | NOTE:                                                               |
| POD Pak            | Not all of this information is shown                                |
|                    | for each type of consumable item.                                   |

#### Call Millipore SAS

| Diagram 1            | Diagram 2                |
|----------------------|--------------------------|
| READY MENU           | CALL MILLIPORE           |
| Water Quality →      | Application Specialist → |
| Print Menu →         | Service Engineer →       |
| View Operation +     | Tech Service →           |
| Consumables Status → | Other →                  |
| Call Millipore →     |                          |
| Service Tracking +   |                          |
| InFormation +        |                          |
|                      |                          |

| ltem                   | Description                                        |
|------------------------|----------------------------------------------------|
| Application Specialist | View:                                              |
|                        | • name,                                            |
| Service Engineer       | <ul> <li>phone number, and</li> </ul>              |
|                        | • email address of a Millipore SAS Representative. |
| Tech Service           |                                                    |
|                        | NOTE:                                              |
| Other                  | This information is entered by a Millipore SAS     |
|                        | Service Representative.                            |

### Service Tracking

| Diagram 1            | Diagram 2                  |
|----------------------|----------------------------|
| READY MENU           | SERVICE TRACKING           |
| Water Quality →      | Installation $\rightarrow$ |
| Print Menu →         | Repair →                   |
| View Operation →     | Service Contract →         |
| Consumables Status + | Contract Expires →         |
| Call Millipore →     | Next Service →             |
| Service Tracking →   | Ne×t Calibration →         |
| InFormation +        | Next QualiFication →       |

| ltem               | Description                                        |
|--------------------|----------------------------------------------------|
| Installation       | View information that was inputted into the System |
| Repair             | at time of servicing.                              |
| Service Contract   | View information related to upcoming service.      |
| Contract Expires   | 1075                                               |
| Next Service       | NOTE:                                              |
| Next Calibration   | This information is entered by a Millipore SAS     |
| Next Qualification | Representative.                                    |

#### Information

| Diagram 1            | Diagram 2            |
|----------------------|----------------------|
| READY MENU           | INFORMATION          |
| Water Quality →      | Flow Schematic +     |
| Print Menu →         | Version →            |
| View Operation →     | System InFormation → |
| Consumables Status → |                      |
| Call Millipore →     |                      |
| Service Tracking +   |                      |
| InFormation →        |                      |
|                      |                      |
|                      |                      |

| ltem               | Description                                       |
|--------------------|---------------------------------------------------|
| Flow Schematic     | View information that explains the purpose of the |
|                    | major components.                                 |
| Version            | View Software versions.                           |
| System Information | View:                                             |
|                    | • System Type,                                    |
|                    | Catalogue Number,                                 |
|                    | Serial Number,                                    |
|                    | <ul> <li>Installation Date, and</li> </ul>        |
|                    | Manufacturing Date.                               |

#### TOC Curve Check

| Diagram 1            | Diagram 2              |
|----------------------|------------------------|
| READY MENU           | TOC CURVE CHECK        |
| Water Quality →      | Press ✓ to start TOC   |
| View Operation →     | curve check operation. |
| Consumables Status → | Press ← to exit.       |
| Call Millipore →     |                        |
| Service Tracking +   |                        |
| InFormation +        |                        |
| TOC Curve Check →    |                        |
|                      |                        |

| ltem            | Description                                                                                                    |
|-----------------|----------------------------------------------------------------------------------------------------|
| TOC Curve Check | The TOC Curve Check is used to determine data that<br>is used for the TOC Indicator.<br>A manual TOC Curve Check can be initiated here.<br>Otherwise, the TOC Curve Check is automatically<br>done once per day. |

# Using the Milli-Q® Direct System

| Introduction | The purpose of this chapter is to explain:                                      |                                |       |
|--------------|---------------------------------------------------------------------------------|--------------------------------|-------|
|              | • various ways that water can be dispensed from the System, and                 |                                |       |
|              | • how to view information, operating parameters                                 | and other things about the Sys | stem. |
|              |                                                                                 |                                |       |
| Contents     | This chapter contains the following topics:                                     |                                |       |
| Contents     | This chapter contains the following topics:<br><b>Topic</b>                     | See Page                       | ]     |
| Contents     | This chapter contains the following topics:<br><b>Topic</b><br>Dispensing water | See Page                       | ]     |

### Dispensing water

Using theTo dispense water, press down on the POD Unit plunger while in READY Mode.POD Plunger

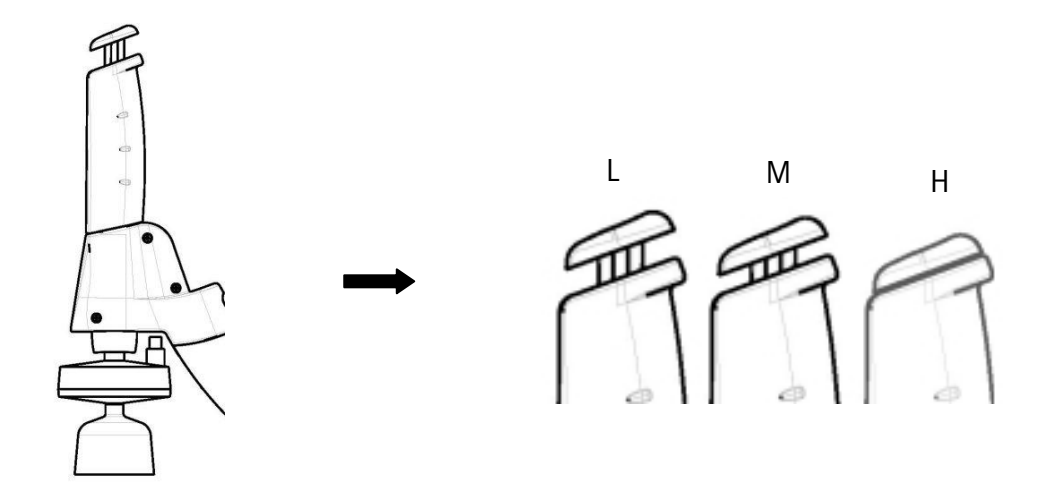

| Position | Water flow                                                             |  |
|----------|------------------------------------------------------------------------|--|
| L        | Low Flow (push slightly)                                               |  |
| М        | Medium Flow (push slightly)                                            |  |
| Н        | High Flow (push down and hold, release when done)                      |  |
| Н        | Continuous high flow (push down and release; push down again to stop). |  |

### Dispensing water, Continued

**Volumetric** Follow the steps below to volumetrically dispense from the POD Unit. **dispensing** 

| Step | Action                                                                                            | Diagram                                                                                                    |
|------|---------------------------------------------------------------------------------------------------|----------------------------------------------------------------------------------------------------|
| 1    | Make sure the System is in READY Mode.                                                            | READY<br>Ø1 juil. 2009 15:31<br>Menu →<br>Tank: Standby →<br>80.0 % Uolume →<br>Perm C: 6.0 μS/cm TC<br>MQ Res: 18.2 MΩcm TC<br>TOC: 4 ppb  |
| 2    | <ul> <li>Select Volume.</li> <li>Press .</li> </ul>                                               | VOLUME SETUP<br>Volume: 1.00 L<br>Press ↑ and ↓ to adjust.<br>Press ↓ to deliver water.<br>Press ← to exit.                                 |
| 3    | <ul> <li>Adjust the volume of water to the required value using and .</li> <li>Press .</li> </ul> | WATER DELIVERY<br>Volume: 1.00 L<br>Res: 18.2 Macm TC<br>Temp: 24.9 °C<br>TOC: 4 ppb<br>Press + to stop and exit.                           |
| 4    | When the volumetric dispensing<br>is finished, the System<br>recirculates water for 3 minutes.    | READY<br>01 juil. 2009 16:19<br>Menu →<br>Tank: Standby →<br>80.0 % Volume →<br>Perm C: 6.0 µ5/cm TC<br>MQ Res: 18.2 MΩ.cm TC<br>TOC: 4 ppb |
| 5    | The System stops recirculating water.                                                             | READY<br>02 juil. 2009 09:40<br>Menu →<br>Tank: Standby →<br>80.0 % Volume →<br>Perm C: 6.0 µ5/cm TC<br>MQ Res: MΩ.cm TC<br>TOC: ppb        |

# Viewing water quality

**Procedure** Follow the steps below to view the water quality.

| Step                                                                                     | Action                                                                      | Diagram                                                                                                    |
|------------------------------------------------------------------------------------------|-----------------------------------------------------------------------------|----------------------------------------------------------------------------------------------------|
| 1                                                                                        | Make sure the System is in READY Mode.                                      | READY<br>02 juil. 2009 09:40<br>Tank: Standby →<br>80.0 % Volume →<br>Perm C: 6.0 µS/cm TC<br>MQ Res: MΩ.cm TC<br>TOC: ppb                                                      |
| 2                                                                                        | <ul> <li>Select Menu.</li> <li>Press .</li> </ul>                           | READY MENU<br>Water Quality →<br>Print Menu →<br>View Operation →<br>Consumables Status →<br>Call Millipore →<br>Service Tracking →<br>InFormation →                            |
| 3                                                                                        | Select Water Quality.<br>Press <b>(</b> ).                                  | WATER QUALITY<br>Permeate Water Quality →<br>Tank Level: 80.0 %<br>Milli-Q Water Quality →                                                                                      |
| 4                                                                                        | <ul> <li>Select the Water Quality to be viewed.</li> <li>Press .</li> </ul> | PERMEATE WATER QUALITY<br>Tap Feed C: 420 µ5/cm TC<br>RO Feed C: 600 µ5/cm TC<br>RO Feed T: 24.7 °C<br>RO Pressure: 5.0 Bar<br>Permeate C: 6.0 µ5/cm TC<br>RO Rejection: 99 % + |
| <i>Note</i><br>The term 'TC' means that the resistivity value is temperature compensated |                                                                             |                                                                                                    |
| 5                                                                                        | Press 3 times on ().                                                        | READY<br>01 juil. 2009 16:25<br>Menu →<br>Tank: Standby →<br>80.0 % Volume →<br>Perm C: 6.0 µ5/cm TC<br>MQ Res: 18.2 MΩ.cm TC<br>TOC: 4 ppb                                     |

### **Viewing Operation**

#### Introduction

VIEW OPERATION allows you to see the status of major components. Under the View Operation menu, the following items can be selected:

- System Operation,
- System Alerts,
- System Alarms, and
- System Measures.

# System

Follow the steps below to go to the System Operation menu.

### Operation

| Step | Action                               | Diagram                                                                                                    |
|------|--------------------------------------|----------------------------------------------------------------------------------------------------|
| 1    | Start in READY Mode.                 | READY<br>Ø1 juil. 2009 16:27<br>Menu →<br>Tank: Standby →<br>80.0 % Volume →<br>Perm C: 6.0 µS/cm TC<br>MQ Res: 18.2 Macm TC<br>TOC: 4 ppb                                  |
| 2    | Select Menu.<br>Press ).             | READY MENU<br>Water Quality →<br>Print Menu →<br>View Operation →<br>Consumables Status →<br>Call Millipore →<br>Service Tracking →<br>InFormation →                        |
| 3    | Select View Operation.<br>Press ).   | VIEW OPERATION<br>System Operation →<br>System Alerts →<br>System Alarms →<br>System Measures →                                                                             |
| 4    | Select System Operation.<br>Press ). | SYSTEM OPERATIONS<br>RO Operation:<br>Depressurisation<br>Tap Feed Pressure: 2.0<br>Bar<br>Tap Feed C: 420 µ5/cm TC<br>RO Pump Pressure: 5.0 Bar<br>RO Feed C: 600 µ5/cm TC |
| 5    | To see more, press 💽.                | SYSTEM OPERATIONS<br>RO Pump: On<br>UV 254 nm Lamp: On<br>ASM UV: On<br>MQ Operation: Recirculation<br>Dist Pump: On<br>UV 185 nm Lamp: On<br>↓                             |

# Viewing Operation, Continued

### System Alerts

| An example Alert is shown here. This<br>is an Alert that is currently being<br>displayed on the bottom of the Main<br>Display in READY Mode or in<br>STANDBY Mode. | SYSTEM ALERTS<br>Replace UV 185 nm |
|----------------------------------------------------------------------------------------------------|------------------------------------|
| When the timer for the UV 185 nm<br>Lamp is reset, then this Alert is no<br>longer shown on the SYSTEM ALERTS<br>LCD.                                              | SYSTEM ALERTS<br>No Alerts         |

### System Alarms

| An example Alarm is shown here.<br>This is an Alarm that is currently<br>displayed on the Main Display unless<br>you override the display for one hour. | SYSTEM ALARMS<br>Flow Auto Stop |
|----------------------------------------------------------------------------------------------------|---------------------------------|
| When the cause of this Alarm is<br>fixed, then this Alarm is no longer<br>shown on the SYSTEM ALARMS LCD.                                               | SYSTEM ALARMS<br>No Alarms      |

#### System Measures

| /arious measurements related to the | SYSTEM MEASURES                                                                                                    |
|-------------------------------------|----------------------------------------------------------------------------------------------------|
| System are shown here.              | RO Water Production Time:<br>2560 Hours<br>Milli-Q Water Production<br>Time: 220 Hours<br>RO Pump: 15.6 V DC - 1.1<br>A |
|                                     | Dist Pump: 22.5 V DC -                                                                                                  |

### Viewing Consumable Status

**Introduction** Consumables Status allows you to see information related to the various consumables.

**Procedure** Follow the steps below to view Consumables Status.

| Step | Action                                                                                                    | Diagram                                                                                                    |
|------|----------------------------------------------------------------------------------------------------|----------------------------------------------------------------------------------------------------|
| 1    | Start in READY Mode.                                                                                                    | READY<br>Ø1 juil. 2009 16:35<br>Menu →<br>Tank: Standby →<br>80.0 % Volume →<br>Perm C: 6.0 µS/cm TC<br>MQ Res: 18.2 MΩ.cm TC<br>TOC: 4 ppb          |
| 2    | Select Menu.<br>Press .                                                                                                    | READY MENU<br>Water Quality →<br>Print Menu →<br>View Operation →<br>Consumables Status →<br>Call Millipore →<br>Service Tracking →<br>InFormation → |
| 3    | Select Consumables Status.<br>Press <b>(</b> ).                                                                                                    | CONSUMABLES STATUS<br>Progard +<br>UV 254 nm Lamp +<br>ASM UV Lamp +<br>UV 185 nm Lamp +<br>Q-Pak +<br>POD Pak +                                     |
| 4    | Select the consumable that you<br>would like to see information<br>about.<br><b>Example</b><br>The Progard® Cartridge status is<br>shown here.<br>Choose other consumables to<br>see their status. | PROGARD<br>Name: Progard<br>Cat Nº: PRØGØØØT3<br>Lot Nº: F6DN27324<br>Installed: 20 Oct 2006<br>Replace In: 15 days<br>Volume: 10000 L ←             |

### **Calling Millipore SAS**

IntroductionCall Millipore SAS allows you to see contact information.<br/>A Millipore SAS Representative can enter this information into the System.

**Procedure** Follow the steps below to view information under Call Millipore SAS.

| Step | Action                                                                                | Diagram                                                                                                    |
|------|---------------------------------------------------------------------------------------|----------------------------------------------------------------------------------------------------|
| 1    | Start in READY Mode.                                                                  | READY<br>Ø1 juil. 2009 16:36<br>Menu →<br>Tank: Standby →<br>80.0 % Volume →<br>Perm C: 6.0 µS/cm TC<br>MQ Res: 18.2 MΩ.cm TC<br>TOC: 4 ppb          |
| 2    | Select Menu.<br>Press ).                                                              | READY MENU<br>Water Quality →<br>Print Menu →<br>View Operation →<br>Consumables Status →<br>Call Millipore →<br>Service Tracking →<br>InFormation → |
| 3    | Select Call Millipore SAS.<br>Press ).                                                | CALL MILLIPORE<br>Application Specialist →<br>Service Engineer →<br>Tech Service →<br>Other →                                                        |
| 4    | Select the type of Millipore SAS<br>Representative you wish to<br>contact.<br>Press . | SERVICE ENGINEER<br>Name:<br>John SMITH<br>Tel:<br>+61 98 9999<br>Email:<br>John_Smith@Millipore.com ←                                               |

### **Viewing Information**

Introduction

INFORMATION allows you to view:

- flow schematic information,
- version information, and
- serial number and other information.

#### Procedure

Follow the steps below to see information about the System.

| Step | Action                                                                                          | Diagram                                                                                                    |
|------|-------------------------------------------------------------------------------------------------|----------------------------------------------------------------------------------------------------|
| 1    | Start in READY Mode.                                                                            | READY<br>Ø1 juil. 2009 16:36<br>Menu →<br>Tank: Standby →<br>80.0 % Volume →<br>Perm C: 6.0 µ5/cm TC<br>MQ Res: 18.2 M2.cm TC<br>TOC: 4 ppb          |
| 2    | Select Menu.<br>Press .                                                                         | READY MENU<br>Water Quality →<br>Print Menu →<br>View Operation →<br>Consumables Status →<br>Call Millipore →<br>Service Tracking →<br>InFormation → |
| 3    | Select Information.<br>Press .                                                                  | INFORMATION<br>Flow Schematic +<br>Version +<br>System InFormation +                                                                                 |
| 4    | Select the type of information<br>you wish to view. Two examples<br>are shown below.<br>Press . | UERSION<br>Boot Loader: V 1.02<br>System: v7<br>EPLD: v1.0<br>Measure: v1.0<br>Power Supply: v1.0<br>POD: v1.0<br>Tag Reader 1: v1                   |

### Viewing Information, Continued

Version

The various firmware versions for the System are shown here.

| This LCD shows the version used for<br>various components inside the<br>System. | VERSION<br>Boot Loader: V 1.02<br>System: v7<br>EPLD: v1.0           |  |
|---------------------------------------------------------------------------------|----------------------------------------------------------------------|--|
|                                                                                 | Measure: v1.0<br>Power Supply: v1.0<br>POD: v1.0<br>Tag Reader 1: v1 |  |

#### System Information

The Catalogue Number, Serial Number and other information are shown here. The Serial Number is something you should reference when you contact Millipore SAS.

This LCD shows information such as the Serial Number and the Catalogue Number.

#### NOTE:

The Inst Date (Installation Date) needs to be entered by a Millipore SAS Service Representative. The date is not automatically generated by the System.

| SYSTEM INFORMATION       |  |  |
|--------------------------|--|--|
| Milli–Q Direct 8         |  |  |
| Cat Nº: ZR0000800        |  |  |
| Serial Nº: F6DN27327B    |  |  |
| MFG Date: 1 April 2006   |  |  |
| Inst Date: 1 June 2006 ↔ |  |  |
|                          |  |  |
#### Maintenance

| Overview     |                                                         |                              |
|--------------|---------------------------------------------------------|------------------------------|
| Introduction | The purpose of this chapter is to explain the common ma | intenance needed for a Syste |
| Contents     | This chapter contains the following topics:             |                              |
|              | Торіс                                                   | See Page                     |
|              | Maintenance Schedule                                    | 74                           |
|              | Replacing the Progard® Cartridge and Vent Filter        | 75                           |
|              | Replacing the Q-Pak <sup>®</sup> Pack                   | 78                           |
|              | Replacing a POD Pak                                     | 82                           |
|              | TOC Curve Check                                         | 85                           |
|              | Sanitising the RO Cartridge(s)                          | 87                           |
|              | Cleaning the RO Cartridge(s)                            | 90                           |
|              | Cleaning the Inlet Strainer                             | 92                           |
|              | Calibrating the Flow rate                               | 95                           |

#### Maintenance Schedule

#### Consumables

| intenance needed | When                                                          |
|------------------|---------------------------------------------------------------|
| Replacement      | Prompted to by an LCD                                         |
| Replacement      | message.                                                      |
| Replacement      | Prompted to by an LCD                                         |
|                  | message or as necessary.                                      |
|                  | intenance needed<br>Replacement<br>Replacement<br>Replacement |

#### UV Lamps

| ltem           | Maintenance needed | When                  |
|----------------|--------------------|-----------------------|
| UV 254 nm Lamp | Poplacoment        | Prompted to by an LCD |
| UV 185 nm Lamp | періасетіент       | message.              |

#### NOTE:

It is recommended to have a Millipore SAS Service Representative change the UV Lamps in the system.

The replacement of this lamp involves removing the cover of the system. The instructions for replacing these lamps are not included in this User Manual. The instructions are included with the replacement lamp.

#### Cleaning/ Sanitisation

| ltem           | Maintenance needed       | When                           |
|----------------|--------------------------|--------------------------------|
| Inlet Strainer | Cleaning                 | Prompted to by an LCD message  |
|                |                          | or as necessary.               |
| PO             | Cl <sub>2</sub> cleaning | When prompted to by an LCD     |
| Cartridge(s)   |                          | message.                       |
|                | pH Cleaning              | As necessary.                  |
| System         | Sanitisation             | Contact Millipore SAS for more |
|                |                          | details.                       |

#### Calibrating the

flow rate

| ltem      | Maintenance needed | When                                                                                                    |
|-----------|--------------------|----------------------------------------------------------------------------------------------------|
| Flow rate | Recalibration      | New Consumable, Sensor or<br>change to Feed water.<br>See 'Calibrating the flow rate' for<br>more information. |

#### TOC Curve

Check

| ltem          | Maintenance needed     | When                                      |
|---------------|------------------------|-------------------------------------------|
| TOC Indicator | Update TOC Curve Check | New Q-Pak <sup>®</sup> Pack installed, or |
|               |                        | when prompted to by an LCD                |
|               |                        | message.                                  |

#### Replacing the Progard® Cartridge and Vent Filter

When

The Progard<sup>®</sup> Cartridge and Tank Vent Filter should be replaced when the following Alert message is displayed.

• Alert message = REPLACE PROGARD CARTRIDGE AND TANK VENT FILTER

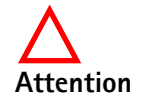

The Progard<sup>®</sup> Cartridge must be flushed after it is installed.

### Replacing the Progard® Cartridge and Vent Filter, Continued

**Removing** Follow the steps below to remove the used Progard<sup>®</sup> Cartridge.

| Step | Action                                                                                                    | Diagram                                                     |
|------|----------------------------------------------------------------------------------------------------|-------------------------------------------------------------|
| 1    | Place the System into STANDBY<br>Mode.                                                                                                    | STANDBY<br>15 juil. 2009 16:23<br>Menu →<br>Ready →         |
| 2    | Push the POD Plunger down<br>once to depressurise the System.<br>After water stops being<br>dispensed, push down the<br>POD Plunger again. | STANDBY<br>15 juil. 2009 16:23<br>Menu →<br>Ready →         |
| 3    | Open the System right door.<br>Remove the used Progard®<br>Cartridge.                                                                      |                                                             |
| 4    | In a few moments, the System<br>indicates that the Progard®<br>Cartridge is removed.                                                       | STANDBY<br>1<br>PROGARD<br>CARTRIDGE OUT<br>dy →<br>PRESS → |

### Replacing the Progard® Cartridge and Vent Filter, Continued

**Placing** Follow the steps below to install a new Progard<sup>®</sup> Cartridge.

| Step | Action                                                                                                 | Diagram                                                                                                    |
|------|----------------------------------------------------------------------------------------------------|----------------------------------------------------------------------------------------------------|
| 1    | Remove the covers on the 2<br>ports of the Progard® Cartridge.<br>Wet the O-rings with water.          |                                                                                                    |
| 2    | Install the Progard® Cartridge<br>until it is fully seated.<br>Close the right door.                   |                                                                                                    |
| 3    | When a new Progard® Cartridge<br>is installed, the LCD looks like<br>this.                             | INSTALL PROGARD<br>A new Progard has been<br>installed.<br>Catalogue N°: PRØGØØØT3<br>Lot N°: F6DN27324.<br>Press → to start Progard<br>Flush/cleaning. |
| 4    | Press <b>(</b> ).                                                                                      | INSTALL PROGARD<br>Progard Flush procedure in<br>progress.<br>Remaining Time: XX min.<br>Press → to cancel.                                             |
| 5    | When the Progard <sup>®</sup> Cartridge<br>flush has finished, the Water<br>System goes to READY Mode. | READY<br>Ø2 juil. 2009 11:45<br>Menu →<br>Tank: Standby →<br>Ø% Volume →<br>Perm C: 6.0 μ5/cm TC<br>MQ Res: MΩ.cm TC<br>TOC: ppb                        |

### Replacing the Q-Pak<sup>®</sup> Pack

When

The Q-Pak<sup>®</sup> Pack should be replaced when one of the following Alarm or Alert messages is displayed.

- Alarm message = MILLI-Q RES < SP, REPLACE Q-PAK
- Alert message = REPLACE Q-PAK PACK

**Removing** Remove the used Q-Pak<sup>®</sup> Pack by following the steps below.

| Step | Action                                                                                                    | Diagram                                             |
|------|----------------------------------------------------------------------------------------------------|-----------------------------------------------------|
| 1    | Place the system into STANDBY<br>Mode.                                                                                                    | STANDBY<br>16 juil. 2009 09:25<br>Menu →<br>Ready → |
| 2    | Push the POD Plunger down<br>once to depressurise the System.<br>After water stops being<br>dispensed, push down the<br>POD Plunger again. | STANDBY<br>16 juil. 2009 09:25<br>Menu →<br>Ready → |
| 3    | Open the System left door.<br>Lift up the Pack Locking Handle.                                                                             |                                                     |

Continued on next page

### Replacing the Q-Pak® Pack, Continued

#### Removing

(continued)

| Step | Action                                                                           | Diagram                                                  |
|------|----------------------------------------------------------------------------------|----------------------------------------------------------|
| 4    | Remove the used Q-Pak <sup>®</sup> Pack.                                         |                                                          |
| 5    | The System will indicate that<br>the Q-Pak® Pack is removed in a<br>few moments. | STANDBY<br>2 Q-PAK PACK OUT 9<br>nv +<br>dy +<br>PRESS + |

#### Placing

Follow the steps below to install a new Q-Pak<sup>®</sup> Pack.

| Step | Action                                                                                                    | Diagram |
|------|----------------------------------------------------------------------------------------------------|---------|
| 1    | Remove the covers on the 2<br>ports of the Q-Pak® Pack.<br>Look inside the ports.<br>Make sure the rubber O-rings<br>are firmly in place.<br>Wet the O-rings with water. |         |
| 2    | Push the top of the Q-Pak <sup>®</sup> Pack<br>into the ports on the System.<br>Push on the bottom of the<br>Q-Pak <sup>®</sup> Pack.                                    |         |

### Replacing the Q-Pak® Pack, Continued

#### Placing

(continued)

| Step | Action                                                                                        | Diagram                                                                                                |
|------|-----------------------------------------------------------------------------------------------|----------------------------------------------------------------------------------------------------|
| 3    | Push the Pack Locking Handle<br>down.<br>Close the left door.                                 |                                                                                                    |
| 4    | When a new Q-Pak <sup>®</sup> Pack is<br>installed, the screen looks like<br>this.<br>Press . | INSTALL Q−PAK<br>A new Q−PAK has been<br>installed.<br>Catalogue Nª: QPAKØØTEX<br>Lot Nª: F6DN27325. ← |

#### Rinsing

The Q-Pak<sup>®</sup> pack, when newly installed, needs to be rinsed. This ensures optimal water quality.

| Step | Action                                                                                                    | Diagram |
|------|----------------------------------------------------------------------------------------------------|---------|
| 1    | Locate the clear tubing and the<br>barbed fitting from the System<br>accessories bag.<br>Screw the barbed fitting onto<br>the POD Unit.                                |         |
|      | <b>NOTE:</b><br>Do not use any white tape on<br>the threads of the barbed fitting.<br>An O-ring is located inside the<br>POD Unit.<br>Push one end of the clear tubing |         |
|      | onto the end of the barbed<br>fitting.<br>Place the other end of the clear<br>tubing into a sink.                                                                      |         |

### Replacing the Q-Pak® Pack, Continued

Rinsing (continued)

| Step | Action                                                                                                    | Diagram                                                                                                    |
|------|----------------------------------------------------------------------------------------------------|----------------------------------------------------------------------------------------------------|
| 2    | The System must be in READY<br>Mode.                                                                                                    | READY<br>15 juil. 2009 16:17<br>Menu →<br>Tank: Standby →<br>80.0 % Volume →<br>Perm C: 6.0 µ5/cm TC<br>MQ Res: 18.2 MΩ.cm TC<br>TOC: 4 ppb |
| 3    | Push the plunger down on the<br>POD Unit.                                                                                                    | READY<br>15 juil. 2009 16:17<br>Menu →<br>Tank: Standby →<br>80.0 % Volume →<br>Perm C: 6.0 µ5/cm TC<br>MQ Res: 18.2 MΩcm TC<br>TOC: 4 ppb  |
| 4    | Dispense water for about<br>10 minutes.<br>This flushes out any trapped air<br>in most of the System.<br>This also rinses off the<br>purification media located in the<br>Q-Pak® Pack. | READY<br>15 juil. 2009 16:17<br>Menu →<br>Tank: Standby →<br>80.0 % Volume →<br>Perm C: 6.0 µ5/cm TC<br>MQ Res: 18.2 MΩ.cm TC<br>TOC: 4 ppb |
| 5    | Leave the System in READY<br>Mode when finished.                                                                                                    | READY<br>15 juil. 2009 16:17<br>Menu →<br>Tank: Standby →<br>80.0 % Volume →<br>Perm C: 6.0 µS/cm TC<br>MQ Res: 18.2 MΩ.cm TC<br>TOC: 4 ppb |

| Manual TOC<br>Curve Check | <ul> <li>A TOC Curve Check should be performed when the Q-Pak® Pack has been replaced</li> <li>Refer to the TOC Curve Check section for more information.</li> </ul> |  |
|---------------------------|----------------------------------------------------------------------------------------------------|--|
| Flow Rate<br>Calibration  | The volumetric dispensing flow rate should be calibrated when the Q-Pak <sup>®</sup> Pack has been replaced. Refer to the procedure in the Installation chapter.     |  |

#### Replacing a POD Pak

| Basing on flow<br>rate   | One possible reason for a decrease in Milli-Q <sup>®</sup> Water flow rate is a clogged POD Pak.<br>The POD Pak should be replaced when it appears to be clogged.<br>For Millipak <sup>®</sup> and BioPak <sup>®</sup> final filters, make sure the POD Pak is not air-locked.<br>Dispense water and open the vent to see if there is any trapped air. Close the vent after<br>this. |
|--------------------------|----------------------------------------------------------------------------------------------------|
| Basing on LCD<br>message | The POD Pak needs replacement when the following Alert message is displayed.<br>• Alert message = REPLACE POD PAK                                                                                                    |
| Placing and<br>flushing  | Follow the instructions delivered with the POD Pak.                                                                                                    |
| Registering              | The POD Pak installation has to be registered.                                                                                                    |

The POD Pak installation has to be registered. Follow the steps below to register the installation of the POD Pak.

| Step | Action                          | Diagram                                                                                                    |
|------|---------------------------------|----------------------------------------------------------------------------------------------------|
| 1    | Start in STANDBY Mode.          | STANDBY<br>01 juil. 2009 16:47<br>Menu →<br>Ready →                                                                                                    |
| 2    | Select Menu.<br>Press .         | STANDBY MENU<br>Maintenance →<br>Sanitise/Clean →<br>Suitability Tests →<br>Language →<br>Manager Menu →                                                                      |
| 3    | Select Maintenance.<br>Press ). | MAINTENANCE<br>Install Pretreatment →<br>Clean Strainer →<br>Install Progard →<br>Install new RO →<br>Install UV 254 nm Lamp →<br>Install UV 185 nm Lamp →<br>Install Q-Pak → |

### Replacing a POD Pak, Continued

# Registering (continued)

| Step | Action                                                                              | Diagram                                                                                                    |
|------|-------------------------------------------------------------------------------------|----------------------------------------------------------------------------------------------------|
| 4    | Scroll down to Install POD Pak<br>by pressing .                                     | MAINTENANCE<br>Clean Strainer →<br>Install Progard →<br>Install new RO →<br>Install UV 254 nm Lamp →<br>Install UV 185 nm Lamp →<br>Install Q-Pak →<br>Install POD Pak → |
| 5    | Press <b>(</b> ).                                                                   |                                                                                                    |
| 6    | Press 💽.                                                                            | INSTALL POD PAK<br>Select the POD Pak that<br>you wish to install.<br>Press → to continue or ←<br>to exit.                                                               |
| 7    | In this example, the replacement<br>POD Pak is a Millipak <sup>®</sup> .<br>Press . | INSTALL POD PAK<br>Millipak →<br>BioPak →<br>EDS-Pak →<br>Other Pod Pak A →<br>Other Pod Pak B →<br>No Filter →                                                          |
| 8    | Press 💽.                                                                            | INSTALL POD PAK<br>Follow the instructions<br>delivered with the new POD<br>Pak and press ✓. ←                                                                           |

#### Replacing a POD Pak, Continued

# Registering (continued)

| Step | Action               | Diagram                                                                                                    |
|------|----------------------|----------------------------------------------------------------------------------------------------|
| 9    | Press C.             | INSTALL POD PAK<br>POD Pak installation is<br>registered. Next<br>maintenance in 182 days.<br>Press ← to exit. |
| 10   | Press 3 times on (). | STANDBY<br>01 juil. 2009 16:49<br>Menu ↔<br>Ready →                                                            |

The volumetric dispensing flow rate should be calibrated when a POD Pak has been Flow Rate replaced. Refer to the procedure in the Installation chapter. Calibration

WhenA TOC Curve Check should be done when the Q-Pak® pack is replaced or when TOC<br/>values are fluctuating to ensure that the TOC values displayed are valid.

#### NOTE:

The TOC Curve Check can be started manually following the replacement and flushing of the Q-Pak<sup>®</sup> pack. The System automatically performs a TOC Curve Check once per day. So, if the TOC Curve Check is not started manually following the consumables replacement, it will be done automatically within the next 24 hours or sooner.

**Procedure** Follow the steps below to perform a TOC Curve Check.

| Step | Action                              | Diagram                                                                                                    |
|------|-------------------------------------|----------------------------------------------------------------------------------------------------|
| 1    | Go to READY Mode.                   | READY<br>16 juil. 2009 16:43<br>Menu →<br>Tank: Standby →<br>80.0 % Volume →<br>Perm C: 6.0 µ5/cm TC<br>MQ Res: 18.2 M‰cm TC<br>TOC: 4 ppb             |
| 2    | Select Menu.<br>Press .             | READY MENU<br>Print Menu →<br>View Operation →<br>Consumables Status →<br>Call Millipore →<br>Service Tracking →<br>Information →<br>TOC Curve Check → |
| 3    | Select TOC Curve Check.<br>Press ). | TOC CURVE CHECK<br>Press ✓ to start TOC<br>curve check operation.<br>Press ← to exit.                                                                  |

### TOC Curve Check, Continued

#### Procedure

(continued)

| Step | Action                                                                  | Diagram                                                                                                    |
|------|-------------------------------------------------------------------------|----------------------------------------------------------------------------------------------------|
| 4    | Press .                                                                 | TOC CURVE CHECK<br>The system is now in TOC<br>curve check processing.<br>Task Completion: XX min<br>Press & to cancel and exit.            |
| 5    | After approximately 10 minutes,<br>the System returns to READY<br>Mode. | READY<br>16 juil. 2009 16:43<br>Menu →<br>Tank: Standby →<br>80.0 % Volume →<br>Perm C: 6.0 μ5/cm TC<br>MQ Res: 18.2 MΩ.cm TC<br>TOC: 4 ρρb |

#### Sanitising the RO Cartridge(s)

When

RO cartridge sanitisation is required to prevent bacteria development in the cartridge. To maintain optimum RO performance, perform sanitisation when the following alert message is displayed:

• Alert message = PERFORM RO CL2 CLEANING.

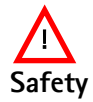

Wear Eye Safety Glasses and Laboratory Gloves and other appropriate safety equipment when sanitising the RO Cartridge(s).

Opening the Sanitisation Port Follow the steps below to open the Sanitisation Port.

| Step | Action                                                                                                    | Diagram                                             |
|------|----------------------------------------------------------------------------------------------------|-----------------------------------------------------|
| 1    | <ul> <li>Go to STANDBY Mode.</li> <li>Allow the Water System to<br/>depressurise for a few seconds.</li> </ul> | STANDBY<br>16 juil. 2009 09:03<br>Menu →<br>Ready → |
| 2    | Use the Sanitisation Port<br>Removal Tool and loosen the<br>cap.                                               |                                                     |
| 3    | Remove the cap.                                                                                                | 69                                                  |

Closing the Sanitisation Port Reverse the steps above.

NOTE:

Do not use the Sanitisation Port Removal Tool to tighten the cap.

### Sanitising the RO Cartridge(s), Continued

Sanitising Follow the steps below to sanitise the RO Cartridge(s).

| Step | Action                                                 | Diagram                                                                                                  |
|------|--------------------------------------------------------|----------------------------------------------------------------------------------------------------|
| 1    | Place a chlorine tablet into the<br>Sanitisation Port. | 0-000                                                                                                    |
| 2    | Put the cap back on and hand-<br>tighten it.           | 6                                                                                                    |
| 3    | Go to STANDBY Mode.                                    | STANDBY<br>16 juil. 2009 09:03<br>Menu →<br>Ready →                                                      |
| 4    | <ul> <li>Select Menu.</li> <li>Press ).</li> </ul>     | STANDBY MENU<br>Maintenance →<br>Sanitise/Clean →<br>Suitability Tests →<br>Language →<br>Manager Menu → |

### Sanitising the RO Cartridge(s), Continued

# Sanitising (continued)

| Step | Action                                                                                    | Diagram                                                                                                    |
|------|-------------------------------------------------------------------------------------------|----------------------------------------------------------------------------------------------------|
| 5    | <ul> <li>Select Sanitise/Clean.</li> <li>Press .</li> </ul>                               | SANITISE / CLEAN<br>RO CL2 Cleaning +<br>RO pH Cleaning +<br>RO Cleaning +<br>System Cleaning +                                            |
| 6    | <ul> <li>Select RO CL2 Cleaning.</li> <li>Press ).</li> </ul>                             | RO CL2 CLEANING<br>See Maintenance Chapter in<br>the User Manual For more<br>inFormation. Press ✓ to<br>start cleaning or ← to<br>exit.    |
| 7    | <ul> <li>Press C.</li> <li>The RO CL2 cleaning mode will last 19 minutes.</li> </ul>      | RO CL2 CLEANING<br>RO CL2 cleaning procedure<br>in progress.<br>Remaining Time : XX min.<br>Press → to cancel.                             |
| 8    | When the cleaning is finished,<br>the Water System automatically<br>goes into READY Mode. | READY<br>16 juil. 2009 09:04<br>Menu →<br>Tank: Standby →<br>80.0 % Volume →<br>Perm C: 6.0 µS/cm TC<br>MQ Res: 18.2 MΩcm TC<br>TOC: 4 ppb |

#### Cleaning the RO Cartridge(s)

| When | Cleaning the RO cartridge may be required when feed water contains excess of some chemicals.         |
|------|----------------------------------------------------------------------------------------------------|
|      | Perform cleaning if required, after recommendation from your Millipore SAS Service<br>Representative |
|      |                                                                                                    |

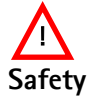

Wear Eye Safety Glasses and Laboratory Gloves and other appropriate safety equipment when cleaning the RO Cartridge(s).

Cleaning

Follow the steps below to clean the RO Cartridge(s).

| Step | Action                                                                                                    | Diagram                                             |
|------|----------------------------------------------------------------------------------------------------|-----------------------------------------------------|
| 1    | Open the sanitisation port as<br>described in the previous<br>section.                                                                                                    |                                                     |
| 2    | Place a cleaning agent pouch<br>(ROClean™ A or ROClean™ B)<br>into the Sanitisation Port.                                                                                                    | 6                                                   |
| 3    | Put the cap back on and hand-<br>tighten it.<br><i>NOTE:</i><br>The chemical in the pouch will<br>dissolve during the pH Cleaning<br>sequence. Remove the empty<br>pouch the next time the<br>Santisation Port cap is removed. | 6                                                   |
| 4    | Go to STANDBY Mode.                                                                                                    | STANDBY<br>16 juil. 2009 09:03<br>Menu →<br>Ready → |

Continued on next page

## Cleaning the RO Cartridge(s), Continued

**Cleaning** (continued)

| Step | Action                                                                                           | Diagram                                                                                                    |
|------|--------------------------------------------------------------------------------------------------|----------------------------------------------------------------------------------------------------|
| 5    | • Select Menu.                                                                                   | STANDBY MENU                                                                                                    |
|      | • Press <b>(</b> ).                                                                              | Maintenance →<br>Sanitise/Clean →<br>Suitability Tests →<br>Language →<br>Manager Menu →                                                                       |
| 6    | <ul> <li>Select Sanitise/Clean.</li> <li>Press .</li> </ul>                                      | SANITISE / CLEAN<br>RO CL2 Cleaning →<br>RO pH Cleaning →<br>RO Cleaning →<br>System Cleaning →                                                                |
| 7    | <ul> <li>Select RO pH Cleaning.</li> <li>Press ).</li> </ul>                                     | RO pH CLEANING<br>See Maintenance Chapter in<br>the User Manual For more<br>information.<br>Press v to start cleaning<br>or + to exit.                         |
| 8    | <ul> <li>Press .</li> <li>The RO pH cleaning will last 142 minutes.</li> </ul>                   | RO pH CLEANING<br>RO pH cleaning procedure in<br>progress.<br>Remaining Time : XX min.<br>Press → to cancel.                                                   |
| 9    | When the pH Cleaning is<br>finished, the Water System<br>automatically returns to READY<br>Mode. | READY<br>16 juil. 2009 09:04<br>Menu →<br>Tank: Standby →<br>80.0 % Volume →<br>80.0 % Volume →<br>Perm C: 6.0 µ5/cm TC<br>MQ Res: 18.2 MΩ.cm TC<br>TOC: 4 ppb |

### **Cleaning the Inlet Strainer**

| <b>Purpose</b> • The purpose of the Inlet Strainer is to prevent a large particle from entering the System. | <ul> <li>The purpose of the Inlet Strainer is to prevent a large particle from entering the<br/>System.</li> </ul> |  |  |
|----------------------------------------------------------------------------------------------------|----------------------------------------------------------------------------------------------------|--|--|
| • If the Inlet Strainer becomes clogged, then feed water does not flow freely to                            | the                                                                                                    |  |  |
| System.                                                                                                    |                                                                                                    |  |  |
| <ul> <li>Cleaning the Inlet Strainer removes any trapped debris.</li> </ul>                                 |                                                                                                    |  |  |
|                                                                                                    |                                                                                                    |  |  |
| WhenThe Inlet Strainer should be cleaned when the following Alert message is display                        | yed.                                                                                                    |  |  |
| <ul> <li>Alert message = EXAMINE INLET STRAINER</li> </ul>                                                  |                                                                                                    |  |  |
| The Inlet Strainer should also be cleaned whenever you suspect it is clogged.                               |                                                                                                    |  |  |
|                                                                                                    |                                                                                                    |  |  |
|                                                                                                    |                                                                                                    |  |  |
| <b>Procedure</b> Follow the steps below to clean the Inlet Strainer.                                        |                                                                                                    |  |  |
|                                                                                                    |                                                                                                    |  |  |
| Step Action                                                                                                 |                                                                                                    |  |  |
| 1 Go to STANDBY Mode.                                                                                       |                                                                                                    |  |  |
| 2 Shut off the feed water supply.                                                                           |                                                                                                    |  |  |
| 3 Unscrew the Inlet Strainer from the feed water supply.                                                    |                                                                                                    |  |  |
| 4 Detach the tubing on the other end of the Inlet Strainer.                                                 |                                                                                                    |  |  |
| 5 Flush water backwards through the Inlet Strainer.                                                         |                                                                                                    |  |  |
| 6 Apply 3 to 4 turns of new white tape to the threads of the feed                                           |                                                                                                    |  |  |
| water pipe.                                                                                                 |                                                                                                    |  |  |
| 7 Screw the Inlet Strainer back onto the feed water pipe.                                                   |                                                                                                    |  |  |
| 8 Attach the tubing to the other end of the Inlet Strainer.                                                 |                                                                                                    |  |  |
|                                                                                                    |                                                                                                    |  |  |

Go to READY Mode.

10

### Cleaning the Inlet Strainer, Continued

**Registering** Follow the steps below to register the cleaning of the Inlet Strainer.

| Step | Action                                   | Diagram                                                                                                    |
|------|------------------------------------------|----------------------------------------------------------------------------------------------------|
| 1    | Go to STANDBY Mode.                      | STANDBY<br>15 juil. 2009 16:23<br>Menu →<br>Ready →                                                                                                    |
| 2    | Select Menu.<br>Press ).                 | STANDBY MENU<br>Maintenance →<br>Sanitise/Clean →<br>Language →<br>Manager Menu →                                                                                        |
| 3    | Select Maintenance.<br>Press ).          | MAINTENANCE<br>Clean Strainer →<br>Install Progard →<br>Install new RO →<br>Install UV 254 nm Lamp →<br>Install UV 185 nm Lamp →<br>Install Q-Pak →<br>Install POD Pak → |
| 4    | Select Clean Strainer.<br>Press ).       |                                                                                                    |
| 5    | A picture is shown.<br>Press <b>(</b> ). | CLEAN STRAINER<br>See Maintenance Chapter in<br>the User Manual For more<br>inFormation.<br>Press v after cleaning or +<br>to exit.                                      |

## Cleaning the Inlet Strainer, Continued

#### Procedure

(continued)

| Step | Action               | Diagram                                                                                                    |
|------|----------------------|----------------------------------------------------------------------------------------------------|
| 6    | Press C.             | CLEAN STRAINER<br>The strainer cleaning date<br>is registered. Next<br>maintenance in 365 days.<br>Press ← to exit.                        |
|      |                      |                                                                                                    |
| 7    | Press 3 times on (). | STANDBY<br>01 juil. 2009 16:55<br>Menu →<br>Ready →                                                                                        |
| 8    | Go to READY Mode.    | READY<br>01 juil. 2009 16:55<br>Menu →<br>Tank: Standby →<br>80.0 % Volume →<br>Perm C: 6.0 µ5/cm TC<br>MQ Res: 18.2 MΩcm TC<br>TOC: 4 ppb |

### Calibrating the Flow rate

| When      | The flow rate should be calibrated when:                    |
|-----------|-------------------------------------------------------------|
|           | <ul> <li>a new consumable is installed such as:</li> </ul>  |
|           | – POD Pak, or                                               |
|           | – Q-Pak <sup>®</sup> Pack,                                  |
|           | <ul> <li>a sensor or major component is changed,</li> </ul> |
|           | <ul> <li>volumetric dispensing is not accurate.</li> </ul>  |
|           |                                                             |
| Procedure | Follow the procedure shown in the Installation Chapter.     |
|           |                                                             |

#### Alarms

| <b>0</b> v | erview |
|------------|--------|
|            |        |

Introduction

The purpose of this chapter is to explain the Alarm messages shown on a System. Specifically, this chapter explains how:

- an Alarm message is displayed,
- to read an Alarm message,
- to cancel an Alarm, and
- a list of Alarm messages is shown.

**Contents** This chapter contains the following topics:

| Торіс                     | See Page |
|---------------------------|----------|
| Alarm Information         | 97       |
| Summary of Alarm messages | 101      |

#### **Alarm Information**

**Definition** An Alarm message is a way of informing you that immediate attention is required for the System.

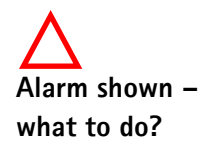

It is not recommended to use the System when an Alarm message is shown. Contact Millipore SAS if an Alarm message is shown and the problem can not be resolved.

Types

The following table summarizes the different types of Alarm messages.

| Туре       | Description                                      |
|------------|--------------------------------------------------|
| Alarm stop | Some Alarms automatically stop the System from   |
|            | dispensing water.                                |
|            | An example of this is the Alarm message PROGARD  |
|            | CARTRIDGE OUT.                                   |
|            | The text display of this type of Alarm can be    |
|            | cancelled for one hour by using the Keypad.      |
| Alarm      | Some Alarms do not automatically stop the System |
|            | from dispensing water.                           |
|            | An example of this is the Alarm message          |
|            | MILLI-Q T < MIN.                                 |
|            | The text display of this type of Alarm can be    |
|            | cancelled for one hour by using the Keypad.      |

Main DisplayThe Alarm message is shown superimposed on the Main Display.The red LED is lit steadily when an Alarm message is shown.In this example, the Alarm Message MILLI-Q T > MAX is shown.

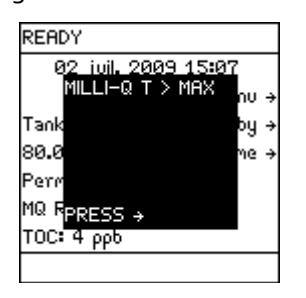

#### Alarm Information, Continued

System Alarms When an Alarm is shown, it is listed under the System Alarms LCD. See the section <View Operation> for information on how to access this LCD.

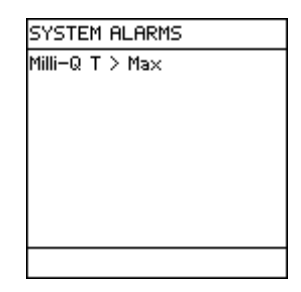

Viewing an A

Follow the steps below to view an Alarm message.

| Alarm | Message |
|-------|---------|
|-------|---------|

| Step | Action                                                             | Diagram                                                                                                    |
|------|--------------------------------------------------------------------|----------------------------------------------------------------------------------------------------|
| 1    | The Alarm message is shown<br>superimposed on the Main<br>Display. | READY         02 iuil. 2009 15:07         MILLI-Q T > MAX         nu →         Tank       by →         80.0       me →         Perm         MQ RPRESS →         TOC: 4 ppb |
| 2    | Press 🕥.                                                           | See Alarms Chapter in the<br>User Manual For more<br>inFormation.<br>Press ✓ to cancel the<br>display of this alarm For<br>one hour or press ← to<br>exit.                 |
| 3    | Press 💽.                                                           | READY<br>02. juil. 2009 15:07<br>MILLI-Q T > MAX<br>nu →<br>Tank<br>80.0<br>MQ R<br>Perm<br>MQ R<br>PRESS →<br>TOC: 4 ppb                                                  |

#### Alarm Information, Continued

Cancelling an The display of an Alarm message can be cancelled by: Alarm message

- fixing the cause of the Alarm, or
  - using the Keypad. This cancels the display of the Alarm message for 1 hour.

Alarm – before In this example, the Alarm message is MILLI-QT > MAX. cancelling

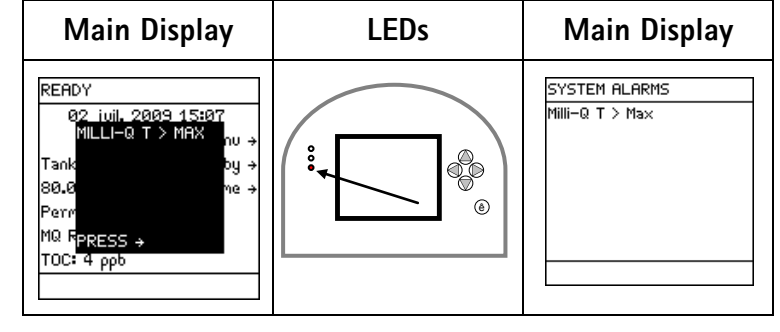

Cancelling an Alarm message

Follow the steps below to cancel an Alarm message.

procedure

| Step | Action                                                             | Diagram                                                                                                    |  |
|------|--------------------------------------------------------------------|----------------------------------------------------------------------------------------------------|--|
| 1    | The Alarm message is shown<br>superimposed on the Main<br>Display. | READY<br>02 ivil. 2009 15:07<br>MILLI-Q T > MAX<br>nu →<br>Tank<br>by →<br>80.0<br>me →<br>Perm<br>MQ RPRESS →<br>TOC: 4 ppb                               |  |
| 2    | Press ).                                                           | See Alarms Chapter in the<br>User Manual For more<br>inFormation.<br>Press ✓ to cancel the<br>display of this alarm For<br>one hour or press ← to<br>exit. |  |
| 3    | Press C.                                                           | The display of the Alarm is<br>cancelled for one hour.<br>It appears after one hour unless<br>the cause of the Alarm is fixed.                             |  |

#### Alarm Information, Continued

Alarm – after LEDs Main Display Main Display cancelling the SYSTEM ALARMS READY text display 02 juil. 2009 15:08 Milli–Q T > Ma× Menu → 0 Tank: 80.0 % Volume Perm C: 6.0 μ5/cm TC MQ Res: 18.2 MΩ.cm TC ٢ тос: 4 ррб

Alarm – fixed Now suppose a Millipore SAS Service Representative fixes the cause of the Alarm.

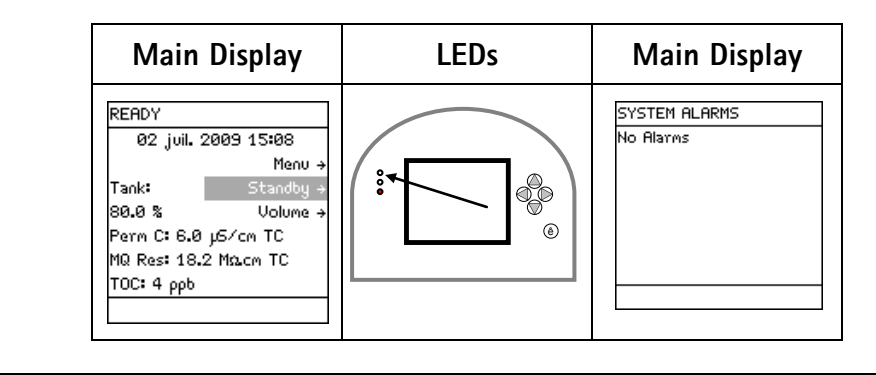

### Summary of Alarm messages

#### Alarm stop messages

| LCD message                 | What it means                                                                                                    |
|-----------------------------|----------------------------------------------------------------------------------------------------|
| FLOW AUTO STOP              | <ul> <li>This alarm stops the Milli-Q<sup>®</sup> portion of the system.</li> <li>A safety feature of the Milli-Q<sup>®</sup> Direct system has automatically stopped dispensing water after 40 minutes to avoid risks of overflow.</li> <li>Push the POD Unit Plunger all the way down and release.</li> <li>This resets the dispenser timer and makes the POD Unit available for dispensing.</li> </ul> |
| INCORRECT PROGARD CARTRIDGE | <ul> <li>This alarm stops the RO portion of<br/>the system.</li> <li>The System does not recognize the<br/>type of Progard<sup>®</sup> Cartridge being<br/>installed.</li> <li>Contact Millipore SAS.</li> </ul>                                                                                                    |
| INCORRECT Q-PAK PACK        | <ul> <li>This alarm stops the Milli-Q<sup>®</sup> portion<br/>of the system.</li> <li>The System does not recognize the<br/>type of Q-Pak<sup>®</sup> Pack being installed.</li> <li>Contact Millipore SAS.</li> </ul>                                                                                                    |
| LOW FEED WATER PRESSURE     | <ul> <li>This alarm stops the RO portion of the system.</li> <li>Check Feed water pressure and rectify.</li> <li>Go to STANDBY Mode and go to READY Mode to release any trapped air in the Water System.</li> <li>Contact Millipore SAS if the problem persists.</li> </ul>                                                                                                    |
| PERMEATE C > SP             | <ul> <li>This alarm stops the RO portion of<br/>the system.</li> <li>The Permeate conductivity is above<br/>the set point.</li> <li>Contact Millipore SAS.</li> </ul>                                                                                                    |
| POD LOCKED                  | <ul> <li>This alarm stops the Milli-Q<sup>®</sup> portion of the system.</li> <li>The POD Unit was left in the open position.</li> <li>Push the Plunger all the way down and release.</li> </ul>                                                                                                    |

#### Alarm stop messages (suite)

| LCD message           | What it means                                                                                                    |
|-----------------------|----------------------------------------------------------------------------------------------------|
| PROGARD CARTRIDGE OUT | <ul> <li>This alarm stops the RO portion of<br/>the system.</li> <li>The Progard<sup>®</sup> Cartridge is not<br/>installed correctly or it has been<br/>removed.</li> <li>Verify that the Progard<sup>®</sup> Cartridge is<br/>installed correctly.</li> <li>Contact Millipore SAS if the problem<br/>continues.</li> </ul>                                                              |
| Q-PAK PACK OUT        | <ul> <li>This alarm stops the Milli-Q<sup>®</sup> portion<br/>of the system.</li> <li>The Q-Pak<sup>®</sup> Pack is not installed<br/>correctly or it has been removed.</li> <li>Verify that the Q-Pak<sup>®</sup> Pack is<br/>installed correctly.</li> <li>Contact Millipore SAS if the problem<br/>continues.</li> </ul>                                                               |
| TANK EMPTY            | <ul> <li>This alarm stops the Milli-Q<sup>®</sup> portion<br/>of the system.</li> <li>The System has detected an empty<br/>Reservoir.</li> <li>Refill the Reservoir.</li> <li>Verify that the Reservoir level sensor<br/>is plugged into the System Cabinet.</li> </ul>                                                                                                    |
| WATER DETECTED        | <ul> <li>This alarm stops the whole system to prevent risks of flood.</li> <li>A Water Sensor (an accessory connected to the System) has detected water on the surface where it is located. This may be caused by a leak.</li> <li>Clean up the spilled water.</li> <li>Make sure the source of the leak is fixed.</li> <li>Place the system in Standby Mode, then Ready mode.</li> </ul> |

Ce sujet continue page suivante

Alarm messages

| <ul> <li>A cleaning mode was cancelled and was not fully completed.</li> <li>Go to STANDBY Mode and then go to READY Mode.</li> <li>The Milli-Q<sup>®</sup> System will go into a 15 minute FLUSH Mode. The system will then automatically fill the Reservoir.</li> </ul> |
|----------------------------------------------------------------------------------------------------|
| • The Intermediate resistivity is out                                                                                                    |
| <ul> <li>Contact Millipore SAS.</li> </ul>                                                                                                    |
| • The Intermediate temperature is                                                                                                    |
| out of measurement range.                                                                                                    |
| Contact Millipore SAS.                                                                                                    |
| • The Milli-Q <sup>®</sup> Water resistivity is<br>below the set point                                                                                                    |
| Dispense water to eliminate any                                                                                                    |
| trapped air in the System.                                                                                                    |
| • If the issue persists, replace the Q-                                                                                                    |
| Pak <sup>®</sup> Pack.                                                                                                    |
| • The Milli-Q <sup>®</sup> Water resistivity is out                                                                                                    |
| of measurement range.                                                                                                    |
| • Contact Millipore SAS.                                                                                                    |
| • The Milli-Q <sup>®</sup> Water temperature is                                                                                                    |
| Contact Millinore SAS                                                                                                    |
| • The TOC is above the set point                                                                                                    |
| • Contact Millipore SAS.                                                                                                    |
| • The Permeate conductivity is out of                                                                                                    |
| measurement range.                                                                                                    |
| Contact Millipore SAS.                                                                                                    |
| • The Feed water conductivity is out                                                                                                    |
| of measurement range.                                                                                                    |
| Contact Willipore SAS.                                                                                                    |
| • The reed water temperature is out                                                                                                    |
| or incasurcinclic fallyc.                                                                                                    |
|                                                                                                    |

#### Alerts

#### **Overview**

Introduction

The purpose of this chapter is to explain the Alert messages shown on a System. Specifically, this chapter explains how:

- an Alert message is displayed,
- to read an Alert message,
- to cancel an Alert, and
- a list of Alert messages is shown.

**Contents** This chapter contains the following topics:

| Торіс                     | See Page |
|---------------------------|----------|
| Alert information         | 105      |
| Summary of Alert messages | 110      |

### Alert information

| Purpose      | An Alert message corresponds to a maintenance request. Most of the Alert messages are related to the replacement of a consumable.                                                                                                    |                                                                                                    |  |
|--------------|----------------------------------------------------------------------------------------------------|----------------------------------------------------------------------------------------------------|--|
| Types        | The following table summarizes the different types of Alert messages.                                                                                                    |                                                                                                    |  |
|              | Туре                                                                                                    | Description                                                                                                    |  |
|              | Minor Alert                                                                                                    | A minor alert message indicates that a maintenance action is needed within a number of days.                                                                             |  |
|              | Major Alert                                                                                                    | A major Alert message corresponds to an immediate maintenance request.                                                                                                   |  |
| Examples     | An example of a minor alert message would be REPLACE POD PAK IN 15 DAYS.<br>An example of a major alert message would be REPLACE POD PAK.                                                                                                    |                                                                                                    |  |
| Main Display | An Alert message is shown on the bottom of the Main Display.<br>In this example, the Alert message REPLACE POD PAK scrolls across the bottom of the<br>LCD.                                                                                                    |                                                                                                    |  |
|              |                                                                                                    | READY<br>Ø8 juil. 2009 10:42<br>Menu →<br>Tank: Standby →<br>80.0 % Volume →<br>Perm C: 6.0 µS/cm TC<br>MQ Res: 18.2 MQLcm TC<br>TOC: 4 ppb<br>* REPLACE POD PAK **** Pf |  |
|              | The yellow LED is lit steadily when an Alert message is shown. However, if an Alert and<br>an Alarm are both present, then only the red LED is lit.<br>When an Alert is shown, it is listed under the System Alerts LCD. To access the System<br>Alerts LCD, see the Section View Operation. |                                                                                                    |  |

#### Alert information, Continued

Viewing an Alert Message Follow the steps below to view an Alert message.

| Sten | Action                                                                                                    | Diagram                                                                                                    |
|------|----------------------------------------------------------------------------------------------------|----------------------------------------------------------------------------------------------------|
| 1    | Alert messages appear on the<br>bottom line of the screen when<br>the system is in READY mode or<br>in STANDBY mode. | READY         08 juil. 2009 10:42         Menu →         Tank:       Standby →         80.0 %       Volume →         Perm C:       6.0 µS/cm TC         MQ Res:       18.2 MΩcm TC         TOC:       4 ppb         * REPLACE POD PAK **** PF |
| 2    | Press Sas many times as required to reach the bottom line.                                                           | READY<br>Ø8 juil. 2009 10:43<br>Menu →<br>Tank: Standby →<br>80.0 % Volume →<br>Perm C: 6.0 μ5/cm TC<br>MQ Res: 18.2 MΩcm TC<br>TOC: 4 ρpb<br>× REPLACE POD PAK **** Pf                                                                       |
| 3    | Press 🕥 to access detailed information about the alert.                                                              | The POD Pak installed on<br>Point of Distribution<br>should be replaced. Please<br>make sure to replace it on<br>time For optimal system<br>performance. See Alerts<br>Chapter in the User Manual<br>For more information.                    |
| 4    | Press 💽 to view full<br>information about the alert if<br>needed.                                                    | make sure to replace it on<br>time For optimal system<br>perFormance. See Alerts<br>Chapter in the User Manual<br>For more inFormation.<br>Press ↓ to cancel the text<br>display of this alert or<br>press ↓ to exit.                         |
| 5    | Press 💽.                                                                                                    | READY<br>08 juil. 2009 10:44<br>Menu →<br>Tank: Standby →<br>80.0 % Volume →<br>Perm C: 6.0 μ5/cm TC<br>MQ Res: 18.2 MΩ.cm TC<br>TOC: 4 ρpb<br>* REPLACE POD PAK **** Pf                                                                      |

Cancelling a Minor Alert message – procedure A Minor alert message can be cancelled by:

- performing the maintenance action (i.e. replace consumable),
- using the Keypad (see below), or
- a Major Alert message is shown. This eliminates the Minor Alert message.

Example: Before cancelling, the Minor Alert message is REPLACE POD PAK IN 15 DAYS.

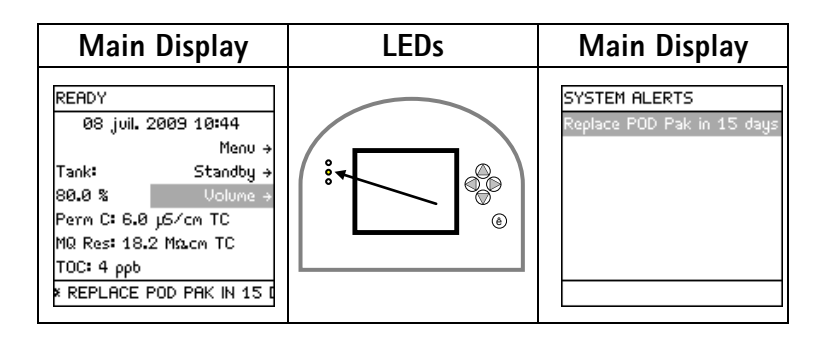

Follow the steps below to cancel a Minor Alert message.

| Step | Action   | Diagram                                                                                                    |
|------|----------|----------------------------------------------------------------------------------------------------|
| 1    | Press 💽. | READY<br>Ø8 juil. 2009 10:44<br>Menu →<br>Tank: Standby →<br>80.0 % Volume →<br>Perm C: 6.0 µS/cm TC<br>MQ Res: 18.2 MΩ.cm TC<br>TOC: 4 ppb<br>× REPLACE POD PAK IN 15 (                                        |
| 2    | Press ). | The POD Pak installed on<br>Point of Distribution<br>should be replaced in 15<br>days. Please make sure to<br>replace it on time For<br>optimal system<br>performance. See Alerts<br>Chapter in the User Manual |
| 3    | Press V. | The display of the Minor Alert is cancelled.                                                                                                    |

#### Alert information, Continued

Minor Alert – The Alert message has been cancelled but the cause of the message is still active. after cancelling

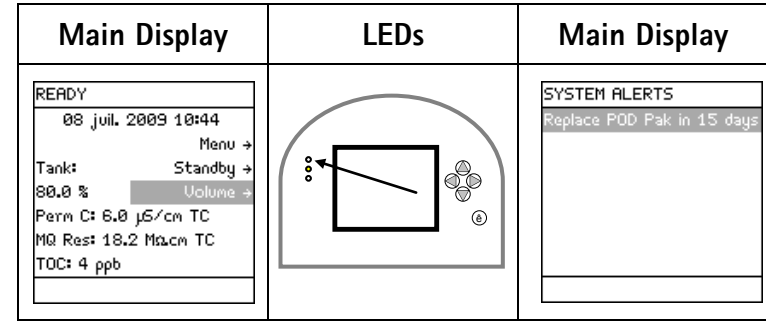

Minor Alert – consumable replaced The Alert message has been cancelled when the POD Pak has been replaced.

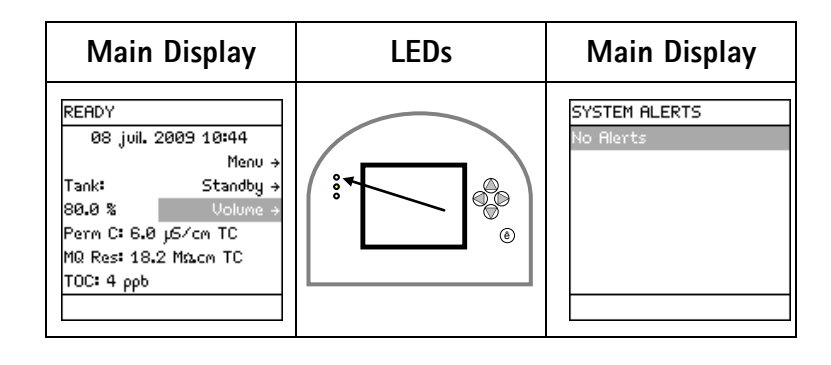

Cancelling a Major Alert message – procedure

- A Major Alert message can be cancelled by:
- performing the maintenance action (i.e. replace consumable), or
- using the Keypad. This cancels the display of the Major Alert message for 24 hours.

Example: Before cancelling, the Major Alert message is REPLACE POD PAK.

| Main Display                                                                                                    | LEDs | Main Display                     |
|----------------------------------------------------------------------------------------------------|------|----------------------------------|
| READY         08 juil. 2009 10:45           Menu →           Tank:         Standby →           80.0 %         Volume →           Perm C: 6.0 µ5/cm TC           MQ Res: 18.2 MΩcm TC           TOC: 4 ppb           × REPLACE POD PAK *** Pf |      | SYSTEM ALERTS<br>Replace POD Pak |

A Major Alert message can be cancelled using the Keypad. This is done in the same way that a Minor Alert message is cancelled.

The display of the Major Alert is cancelled for 24 hours. It appears again after 24 hours unless the maintenance action is performed.
Major Alert –The Alert message has been cancelled but the cause of the message is still active.after cancelling

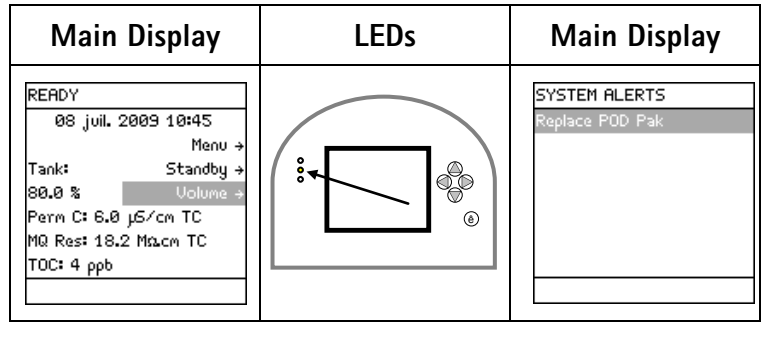

Major Alert – consumable replaced The Alert message has been cancelled when the POD Pak has been replaced.

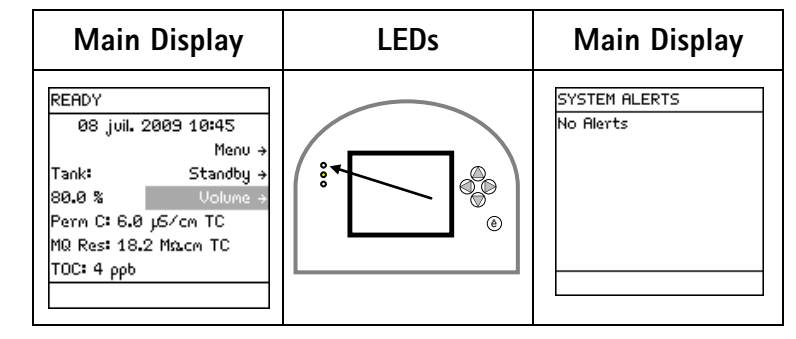

### Alert messages

| LCD message                    | What it means                                              |
|--------------------------------|------------------------------------------------------------|
| CALIBRATION VISIT OVERDUE XX   | <ul> <li>The System has determined that a</li> </ul>       |
| DAYS                           | Calibration Visit is overdue.                              |
|                                | <ul> <li>Contact Millipore SAS.</li> </ul>                 |
| CHECK ASM UV LAMP              | <ul> <li>The ASM UV Lamp is not turning on.</li> </ul>     |
|                                | <ul> <li>Contact Millipore SAS.</li> </ul>                 |
| CHECK UV 185 NM LAMP           | • The UV 185 nm Lamp is not turning on.                    |
|                                | <ul> <li>Contact Millipore SAS.</li> </ul>                 |
| CHECK UV 254 NM LAMP           | • The UV 254 nm Lamp is not turning on.                    |
|                                | <ul> <li>Contact Millipore SAS.</li> </ul>                 |
| EXAMINE INLET STRAINER         | <ul> <li>The System has determined that it is</li> </ul>   |
|                                | time to clean the Inlet Strainer.                          |
|                                | <ul> <li>Clean the Inlet Strainer and reset the</li> </ul> |
|                                | message.                                                   |
| LOW RO PUMP PRESSURE           | • The Water System has determined that                     |
|                                | the RO Pump Pressure is below                              |
|                                | specification.                                             |
|                                | • Contact Millipore SAS.                                   |
|                                | • The System is prompting you that a                       |
|                                | Contact Millingre SAS                                      |
| ΝΕΧΤ ΟΠΑΓΙΕΙΟΑΤΙΟΝ VISIT ΙΝ ΧΧ | • The System is promoting you that a                       |
| DAYS                           | Qualification Visit should be scheduled                    |
|                                | Contact Millipore SAS                                      |
| NEXT SERVICE VISIT IN XX DAYS  | • The System is prompting you that a                       |
|                                | Service Visit should be scheduled.                         |
|                                | • Contact Millipore SAS.                                   |
| NO RESPONSE FROM DHCP          | • Contact your network administrator.                      |
| SERVER                         | Restart the System.                                        |
| PERFORM RO CL2 CLEANING        | • The Water System has determined that                     |
|                                | it is time to perform a RO Cl2 cleaning.                   |
|                                | • Start a RO Cl2 cleaning. The timer is                    |
|                                | reset automatically.                                       |

Continued on next page

# Alert messages (continued)

| LCD message                    | What it means                                                                                     |
|--------------------------------|---------------------------------------------------------------------------------------------------|
| PERFORM TOC CURVE CHECK        | <ul> <li>The System has determined that a<br/>TOC Curve Check should be<br/>performed.</li> </ul> |
|                                | • Perform a TOC Curve Check or wait                                                               |
|                                | until one is done automatically.                                                                  |
|                                | • If this message persists after 24 hours                                                         |
|                                | Millipore SAS.                                                                                    |
| QUALIFICATION VISIT OVERDUE XX | • The System has determined that a                                                                |
| DAYS                           | Qualification Visit is overdue.                                                                   |
|                                | Contact Millipore SAS.                                                                            |
| REPLACE ASM UV LAMP            | • The Water System has determined                                                                 |
|                                | replaced                                                                                          |
|                                | Contact Millipore SAS.                                                                            |
| REPLACE ASM UV LAMP IN XX      | • The Water System has determined                                                                 |
| DAYS                           | that the ASM UV Lamp on the                                                                       |
|                                | Reservoir should be replaced in XX                                                                |
|                                | days, where XX is 15,, 1.                                                                         |
|                                | Contact Millipore SAS.                                                                            |
| REPLACE EXTERNAL               | • The Water System has determined                                                                 |
|                                | (ontional) should be replaced                                                                     |
|                                | • Consult the documentation supplied                                                              |
|                                | with the external pretreatment for                                                                |
|                                | more information.                                                                                 |
| REPLACE EXTERNAL               | <ul> <li>The Water System has determined</li> </ul>                                               |
| PRETREATMENT IN XX DAYS        | that the external pretreatment                                                                    |
|                                | (optional) should be replaced in XX                                                               |
|                                | days, where XX is 15,, 1.                                                                         |
|                                | with the external pretreatment for                                                                |
|                                | more information.                                                                                 |
| REPLACE POD PAK                | • The System has determined that the                                                              |
|                                | POD PAK needs replacement.                                                                        |
|                                | • Replace the POD Pak and reset the                                                               |
|                                | timer.                                                                                            |
| REPLACE PUD PAK IN XX DAYS     | • The System has determined that the                                                              |
|                                | davs where XX is 15 1                                                                             |
|                                | Replace the POD Pak and reset the                                                                 |
|                                | timer.                                                                                            |
|                                | =                                                                                                 |

Continued on next page

# Alert messages

(continued)

|                               | The Cost on here dotted in addition to the         |
|-------------------------------|----------------------------------------------------|
|                               | • The System has determined that the               |
|                               | Q-Pake Pack should be replaced.                    |
|                               | • Replace the Q-Pak® Pack.                         |
| REPLACE Q-PAK PACK IN XX DAYS | • The System has determined that the               |
|                               | Q-Pak <sup>®</sup> Pack should be replaced in      |
|                               | XX days, where XX is 15,, 1.                       |
|                               | • Replace the Q-Pak <sup>®</sup> Pack.             |
| REPLACE PROGARD AND TANK      | • The System has determined that the               |
| VENI FILIER                   | Progard <sup>®</sup> Cartridge and the Vent Filter |
|                               | should be replaced.                                |
|                               | • Replace the Progard® Cartridge and               |
|                               | the Vent Filter.                                   |
| REPLACE PROGARD AND TANK      | • The System has determined that the               |
| VENT FILTER IN XX DAYS        | Progard <sup>®</sup> Cartridge and the Vent Filter |
|                               | should be replaced in XX days, where               |
|                               | XX is 15,, 1.                                      |
|                               | • Replace the Progard® Cartridge and               |
|                               | the Vent Filter.                                   |
| REPLACE UV 185 NM LAMP        | • The System has determined that the               |
|                               | UV 185 nm Lamp should be replaced.                 |
|                               | • Contact Millipore SAS.                           |
| REPLACE UV 185 NM LAMP IN XX  | • The System has determined that the               |
| DAYS                          | UV 185 nm Lamp should be replaced                  |
|                               | in XX days, where XX is 15,, 1.                    |
|                               | Contact Millipore SAS.                             |
| REPLACE UV 254 NM LAMP        | • The Water System has determined                  |
|                               | that the UV 254 nm Lamp should be                  |
|                               | replaced.                                          |
|                               | Contact Millipore SAS.                             |
| REPLACE UV 254 NM LAMP IN XX  | • The Water System has determined                  |
| DAYS                          | that the UV 254 nm Lamp should be                  |
|                               | replaced in XX days, where XX is                   |
|                               | 15,, 1.                                            |
|                               | Contact Millipore SAS.                             |
| KU KEJECTION < SP             | • The RO % Rejection is below the set              |
|                               | point.                                             |
|                               | Contact Millipore SAS.                             |
| SERVICE VISIT OVERDUE XX DAYS | • The System has determined that a                 |
|                               | Service Visit is overdue.                          |
|                               | Contact Millipore SAS.                             |

Continued on next page

#### Alert messages (continued) (continued)

| TAP FEED CONDUCTIVITY > SP          | <ul> <li>The Tap Water conductivity is below<br/>the set point.</li> </ul> |
|-------------------------------------|----------------------------------------------------------------------------|
|                                     | <ul> <li>Contact Millipore SAS.</li> </ul>                                 |
| THE NETWORK CABLE IS                | <ul> <li>Check the Ethernet Cable plugged</li> </ul>                       |
| UNPLUGGED                           | into the System and the computer.                                          |
|                                     | <ul> <li>Restart the System.</li> </ul>                                    |
| THIS IP ADDRESS IS ALREADY          | • Contact your network administrator.                                      |
| USED BY ANOTHER SYSTEM              | <ul> <li>Restart the System.</li> </ul>                                    |
| TOC < 1 PPB                         | <ul> <li>Invalid TOC measurement.</li> </ul>                               |
|                                     | <ul> <li>Perform a TOC Curve Check.</li> </ul>                             |
|                                     | <ul> <li>Contact Millipore SAS.</li> </ul>                                 |
| TOC FEEDWATER < 15.3 M $\Omega$ .cm | • Due to low resistivity at the inlet of                                   |
|                                     | the UV Lamp, the TOC measurement                                           |
|                                     | can not be performed properly                                              |
|                                     | anymore.                                                                   |
|                                     | <ul> <li>Please replace the Q-Pak<sup>®</sup> Pack to</li> </ul>           |
|                                     | ensure valid TOC indications.                                              |

## **Ordering Information**

## **Consumables, Accessories and Systems**

Milli-Q<sup>®</sup> Direct

System

| ltem                           | Catalogue Number |
|--------------------------------|------------------|
| Milli-Q <sup>®</sup> Direct 8  | ZR0Q00800        |
| Milli-Q <sup>®</sup> Direct 16 | ZR0Q01600        |

#### Consumables

| ltem                                              | Catalogue Number |
|---------------------------------------------------|------------------|
| Progard <sup>®</sup> T3 Cartridge                 | PR0G000T3        |
| Q-Pak <sup>®</sup> TEX Pack                       | <b>QPAK00TEX</b> |
| Q-Pak <sup>®</sup> TIX Pack                       | QPAKOOTIX        |
| BioPak <sup>®</sup> Ultrafilter                   | CDUFBI001        |
| Millipak Express <sup>®</sup> 40 Final Filter     | MPGP04001        |
| EDS-Pak <sup>®</sup> Final Filter                 | EDSPAK001        |
| VOC-Pak <sup>™</sup> Final Filter                 | V0CPAK001        |
| EDS-Pak <sup>®</sup> Installation Kit             | EDSKIT001        |
| - ordered 1 time only for multiple EDS-Pak® uses. |                  |
| UV 185 nm Lamp                                    | ZMQUVLP01        |
| UV 254 nm Lamp                                    | ZLXUVLP01        |
| ASM (Automatic Sanitisation Module) UV Lamp       | ZLXUVLPL1        |

#### Accessories

| ltem                                              | Catalogue Number |
|---------------------------------------------------|------------------|
| Reservoir 30 Litre                                | TANKPE030        |
| Reservoir 60 Litre                                | TANKPE060        |
| Reservoir 100 Litre                               | TANKPE100        |
| Remote POD                                        | ZMQSP0D02        |
| ASM (Automatic Sanitisation Module) for Reservoir | TANKASMIN        |
| Cabinet Wall Mounting Bracket                     | WMBSMT002        |
| Footswitch (for Remote POD)                       | ZMQSFTS01        |
| Remote POD Wall Mounting Bracket                  | WMBQP0D01        |
| Water Sensor                                      | ZFWATDET4        |

Note

Regularly scheduled preventive maintenance/calibration will help you obtain the best performance from your Millipore SAS water purification system throughout its entire lifetime.

Please contact your Millipore SAS representative to find the best options for your system including our maintenance programs.

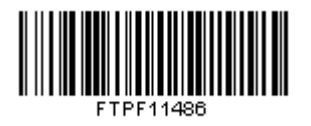

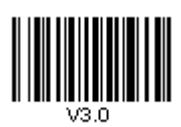

Milli-Q® Direct 8/16 System - FTPF11486 - V3.0, 03/2013